## -般競争入札(事前審査)業務フロー

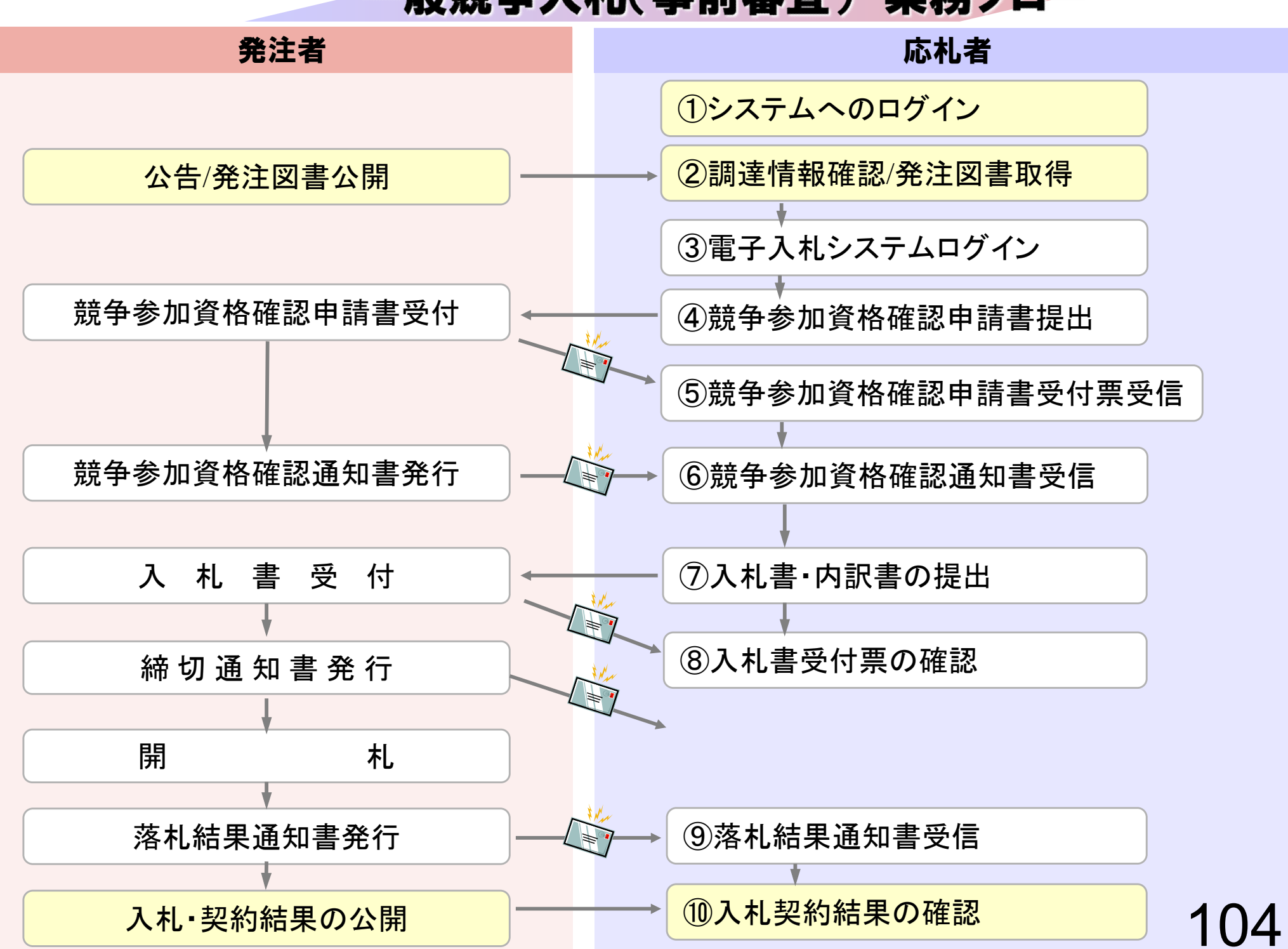

(1)システムへのログイン

## ②調達情報確認/発注図書取得

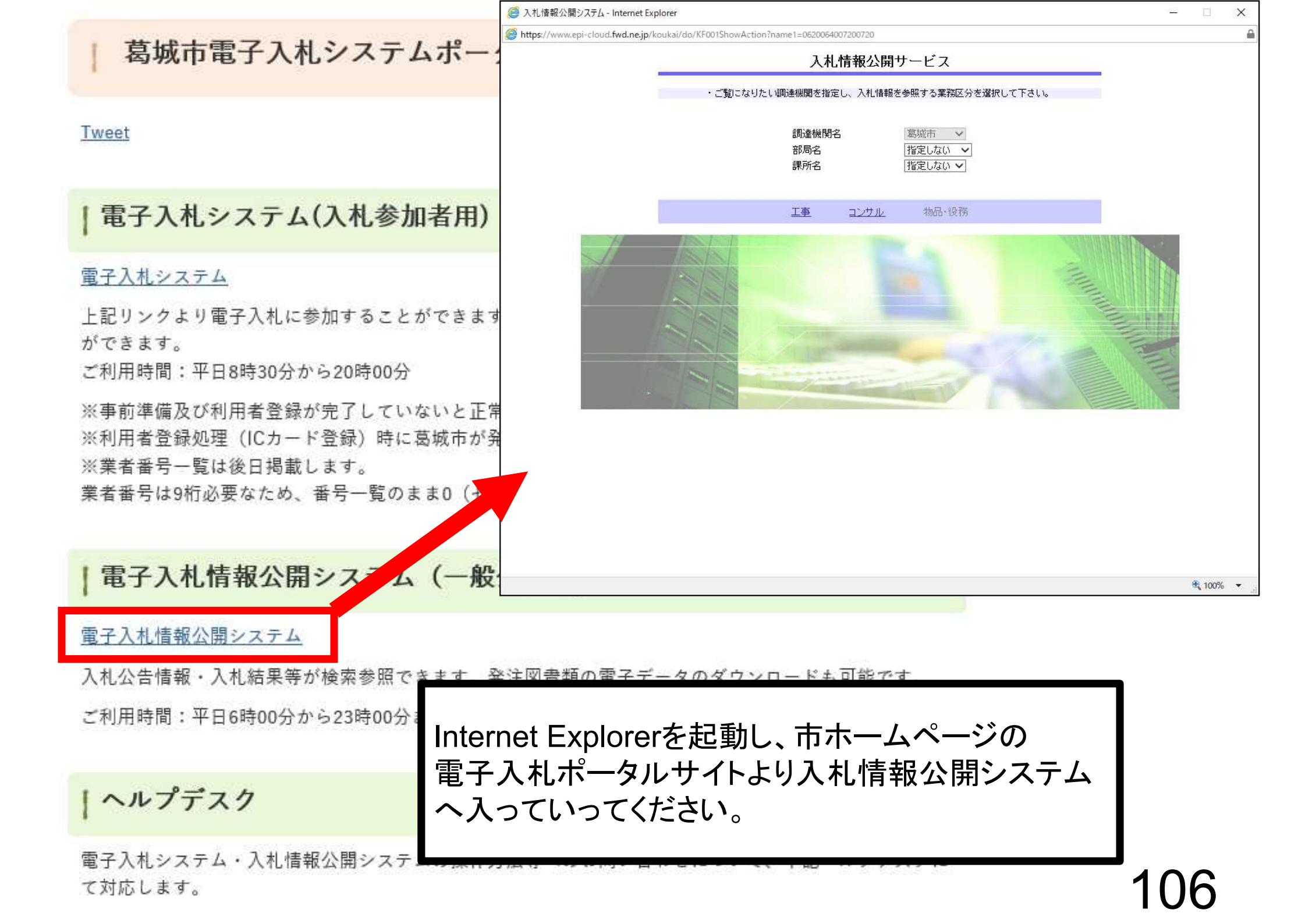

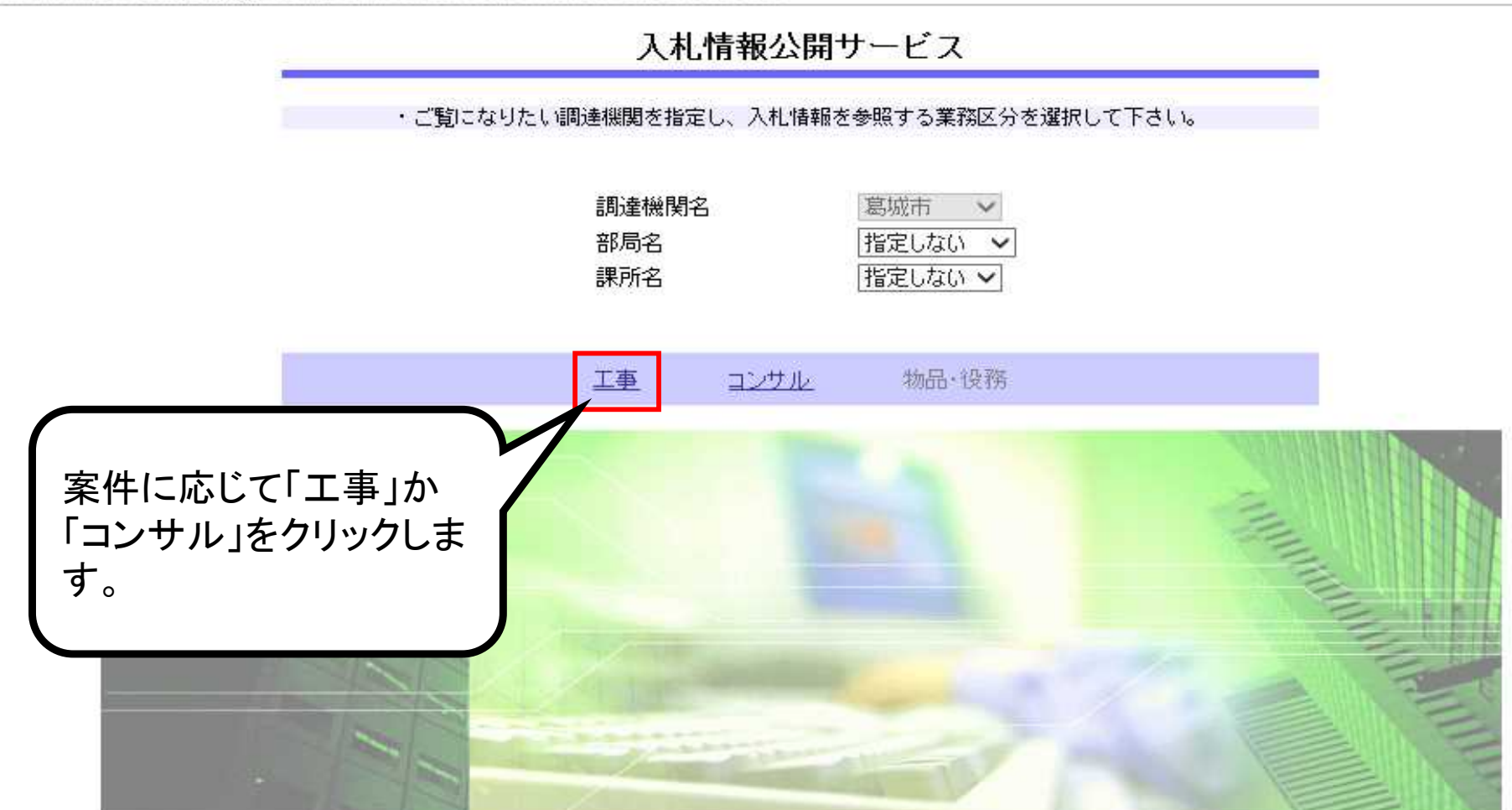

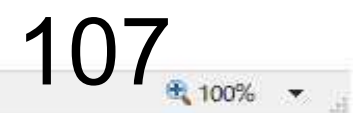

– 🗆 X

.

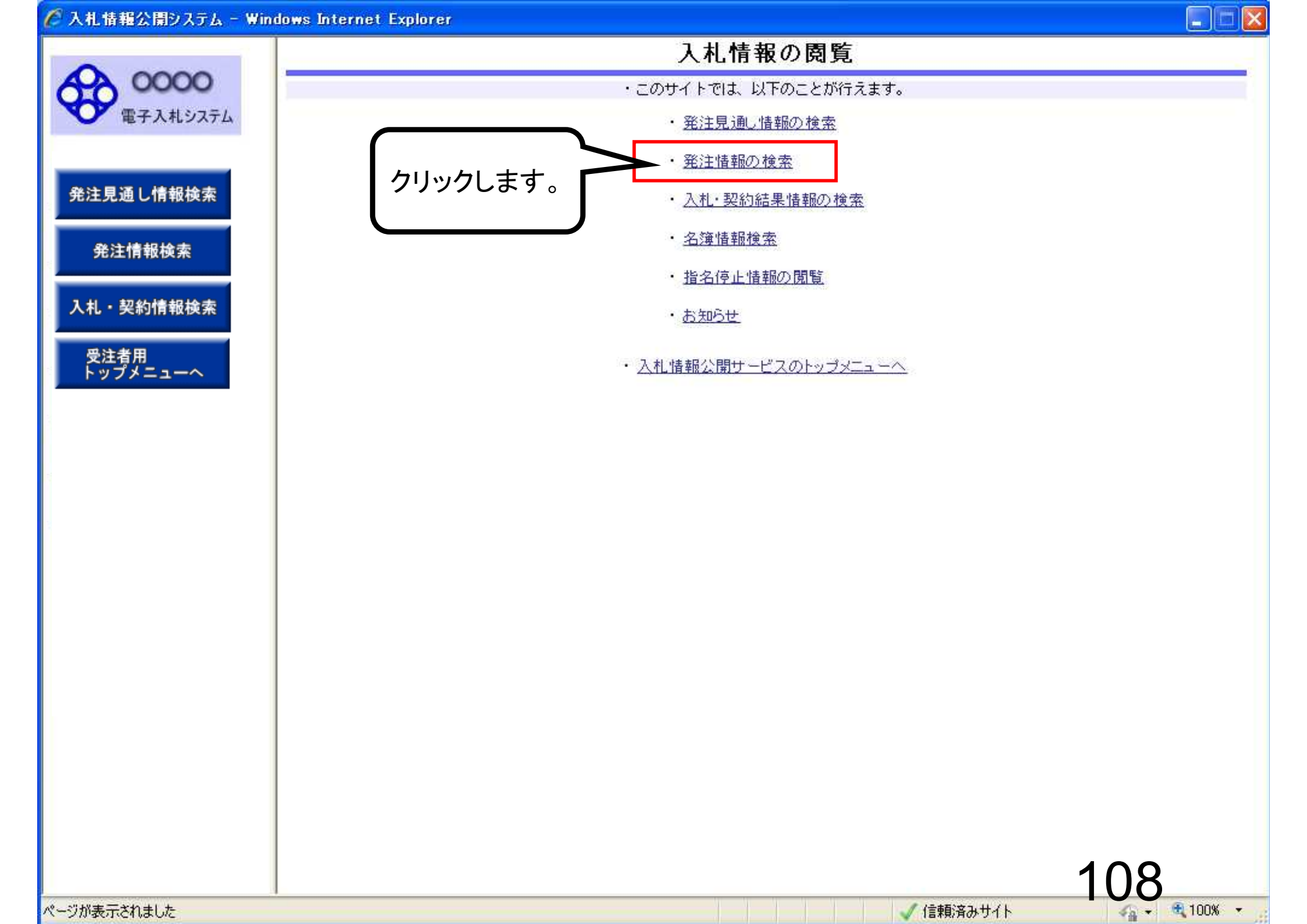

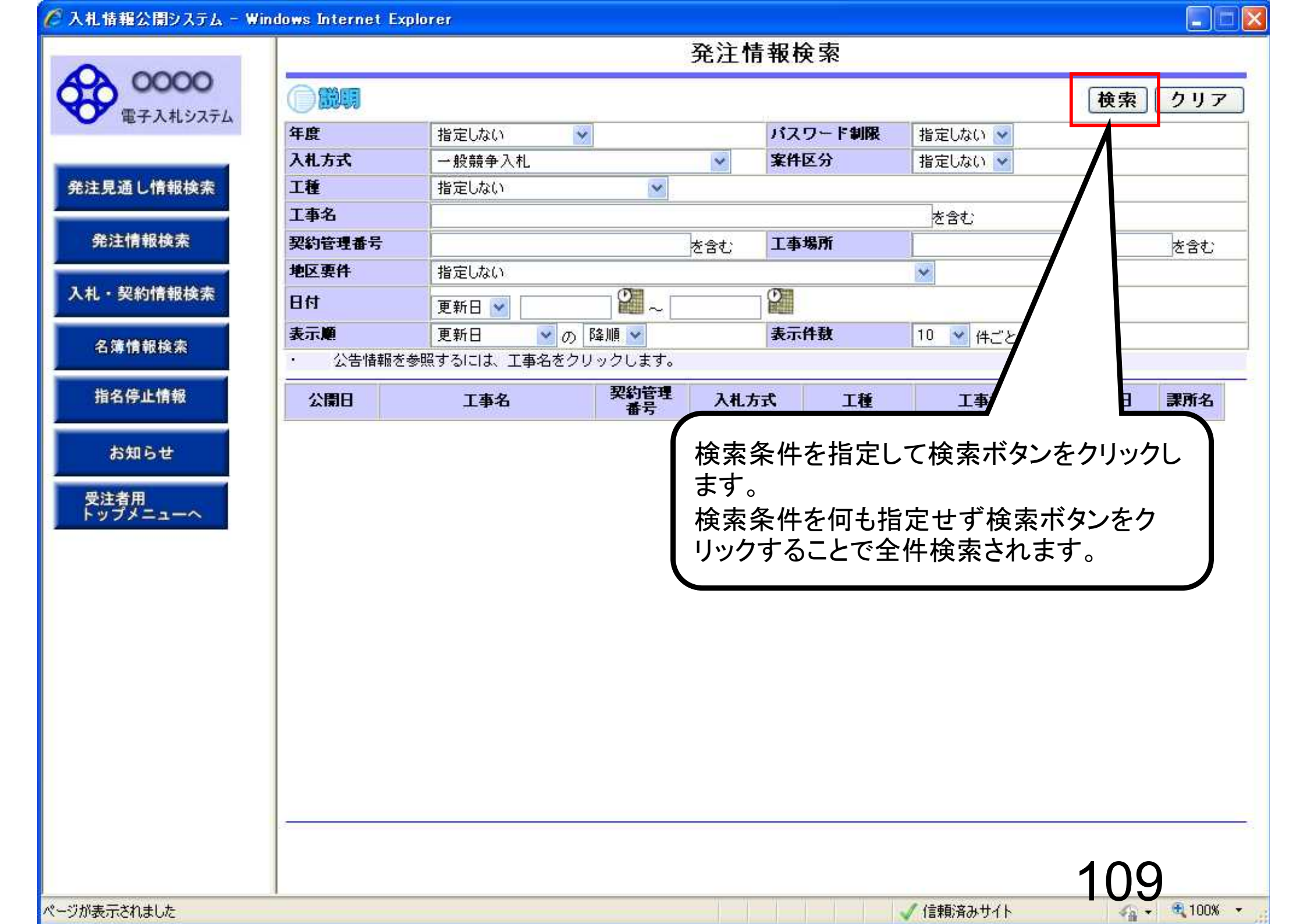

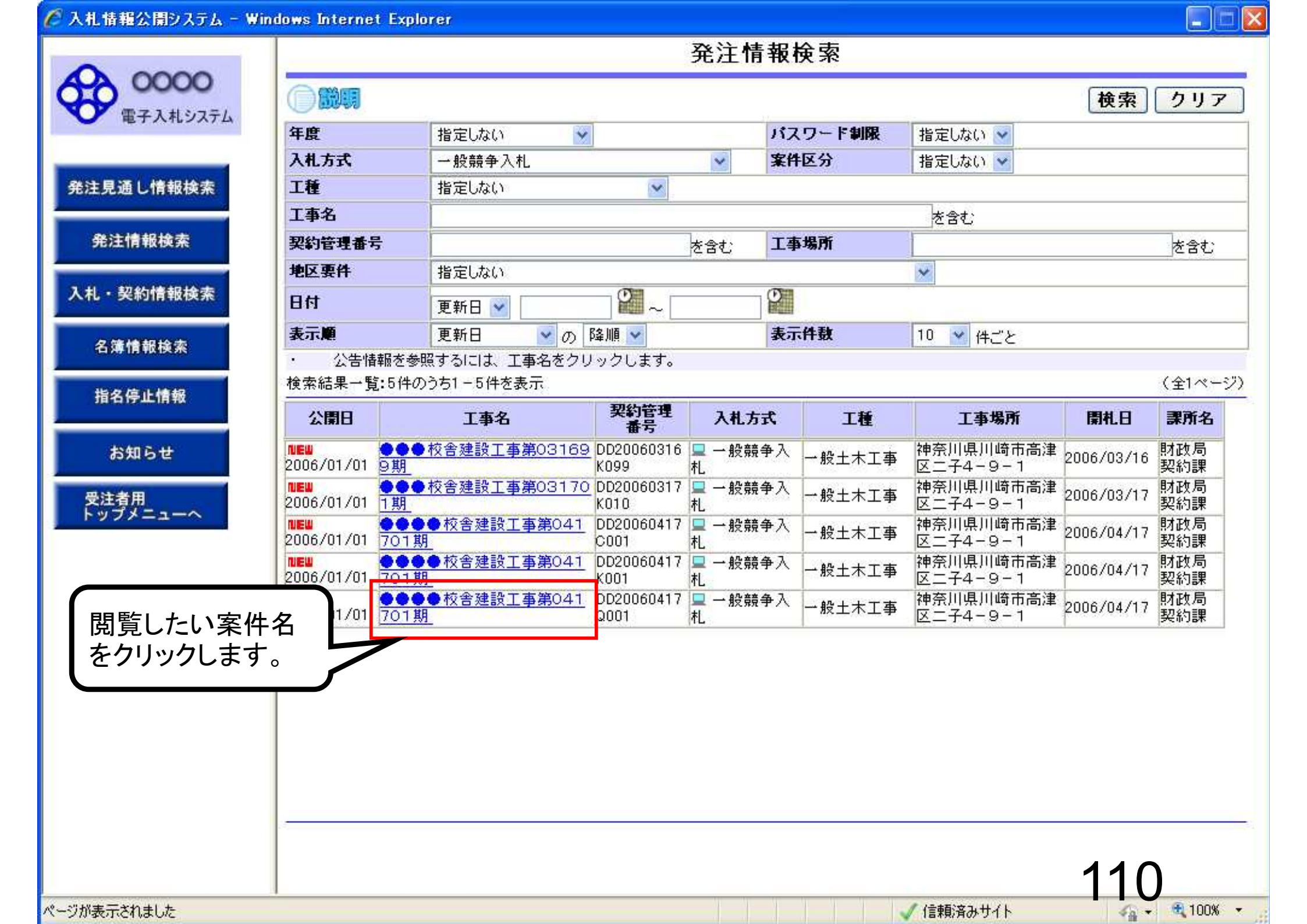

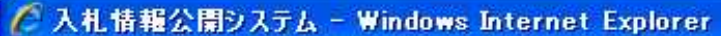

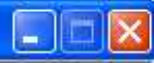

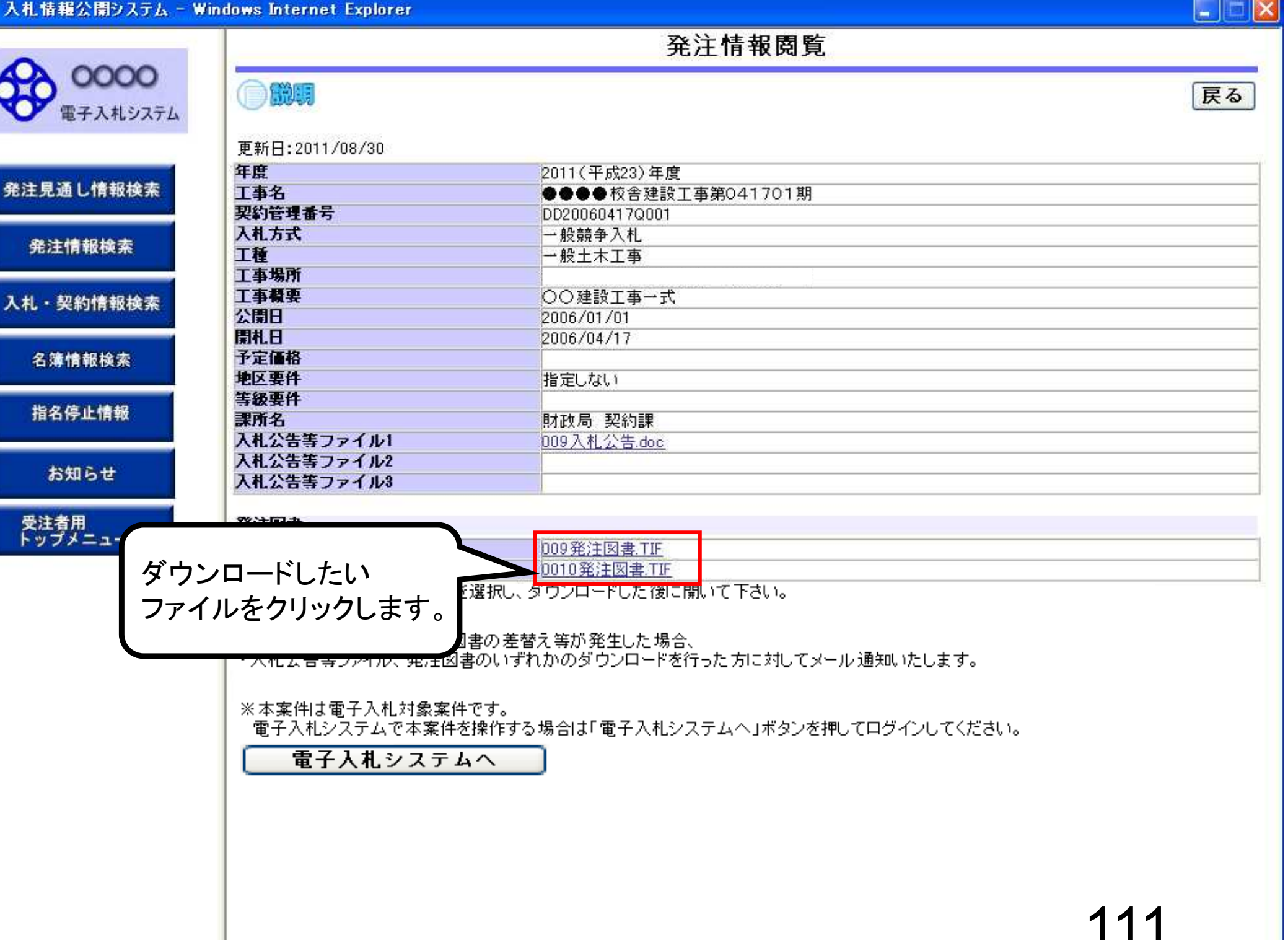

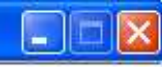

発注情報閲覧

 OOOOO
 回顧問

 電子入札システム
 回顧問

| 発注見通し情報検索 |
|-----------|
| 発注情報検索    |
| 入札・契約情報検索 |

名簿情報検索

指名停止情報

お知らせ

受注者用 トップメニューへ

| 年度         | 2011(平成23)年度       |  |
|------------|--------------------|--|
| 工事名        | ●●●●校舎建設工事第041701期 |  |
| 契約管理番号     | DD20060417Q001     |  |
| 入札方式       | 一般競争入札             |  |
| 工種         | 一般土木工事             |  |
| 工事場所       |                    |  |
| 工事概要       | 00建設工事一式           |  |
| 公開日        | 2006/01/01         |  |
| 開札日        | 2006/04/17         |  |
| 予定価格       |                    |  |
| 地区要件       | 指定しない              |  |
| 等級要件       |                    |  |
| 課所名        | 財政局 契約課            |  |
| 入札公告等ファイル1 | 009入札公告.doc        |  |
| 入札公告等ファイル2 |                    |  |
| 入札公告等ファイル3 |                    |  |

| 无江四晋      |              |  |
|-----------|--------------|--|
| 発注図書ファイル1 | 009発注図書.TIF  |  |
| 発注図書ファイル2 | 0010発注図書.TIF |  |

※添付ファイルは必ず「保存」を選択し、ダウンロードした後に開いて下さい。

※本案件は電子入札対象案件です。

電子入札システムで本案件を操作する場合は「電子入札システムへ」ボタンを押してログインしてください。

電子入札システムへ

任意の場所に 保存します。

epi-cloud.fwd.ne.jp から 009発注図書.TIF を開くか、または保存しますか?

ファイルを開く(O)

保存(S) < キャンセル(C)

X

戻る

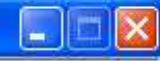

戻る

発注情報閲覧

0000 電子入札システム

| 発注見通し情報検索 |
|-----------|
| 発注情報検索    |

入札・契約情報検索

名簿情報検索

指名停止情報

お知らせ

受注者用 トップメニューへ

| 年度         | 2011(平成23)年度        |
|------------|---------------------|
| 工事名        | ●●●● 校舎建設工事第041701期 |
| 契約管理番号     | DD20060417Q001      |
| 入札方式       | 条件付一般競争入札           |
| 工種         | 一般土木工事              |
| 工事場所       |                     |
| 工事概要       | 00建設工事一式            |
| 公開日        | 2006/01/01          |
| 開札日        | 2006/04/17          |
| 予定価格       |                     |
| 地区要件       | 指定しない               |
| 等級要件       |                     |
| 課所名        | 財政局 契約課             |
| 入札公告等ファイル1 | 009入札公告.doc         |
| 入札公告等ファイル2 |                     |
| 入札公告等ファイル3 |                     |
| 発注図書       |                     |
| 発注図書ファイル1  | 009発注図書.TIF         |
| 発注図書ファイル2  | 0010 発注図書 TIF       |

※添付ファイルは必ず「保存」を選択し、ダウンロードした後に開いて下さい。

※本案件は電子入札対象案件です。

電子入札システムで本案件を操作する場合は「電子入札システムへ」ボタンを押してログインしてください。

0010発注図書.TIF

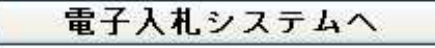

任意の場所に 保存します。

Ŧ

009発注図書、TIFのダウンロードが完了しました。

ファイルを開く(0)

フォルダーを開く(P)

ダウンロードの表示(V)

×

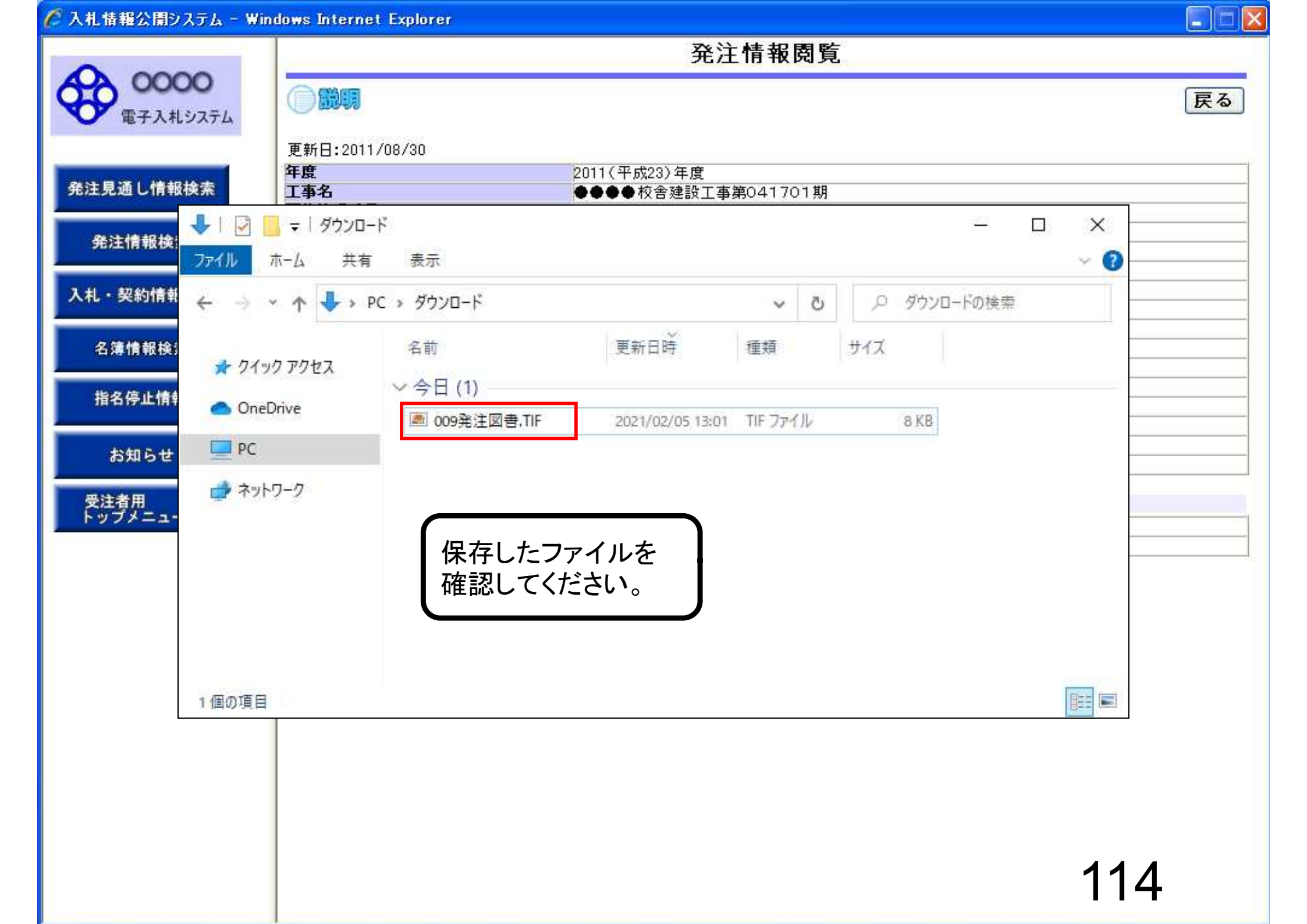

## - 般競争入札(事前審査)業務フロー

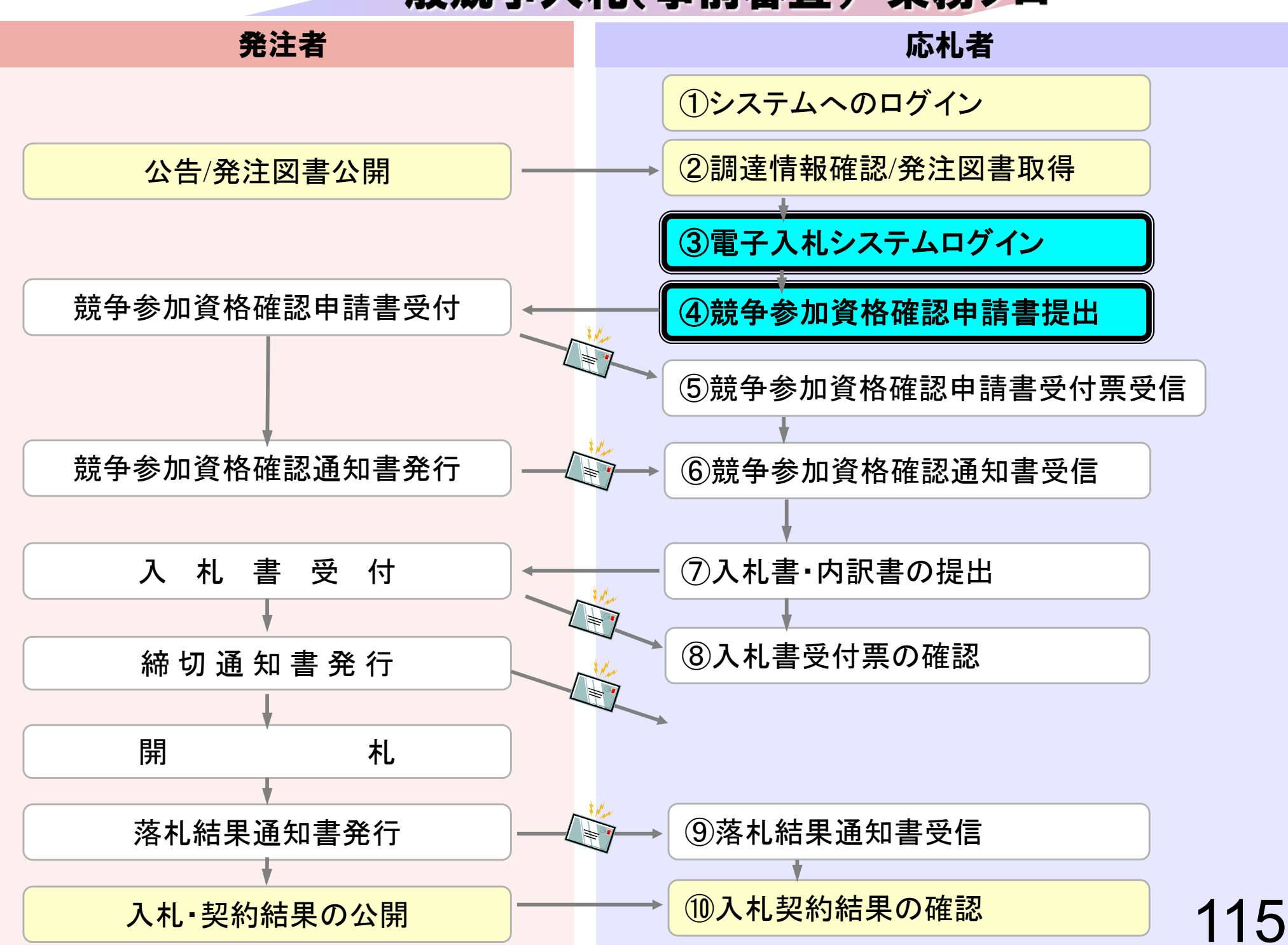

## 葛城市電子入札システムポータルサイト

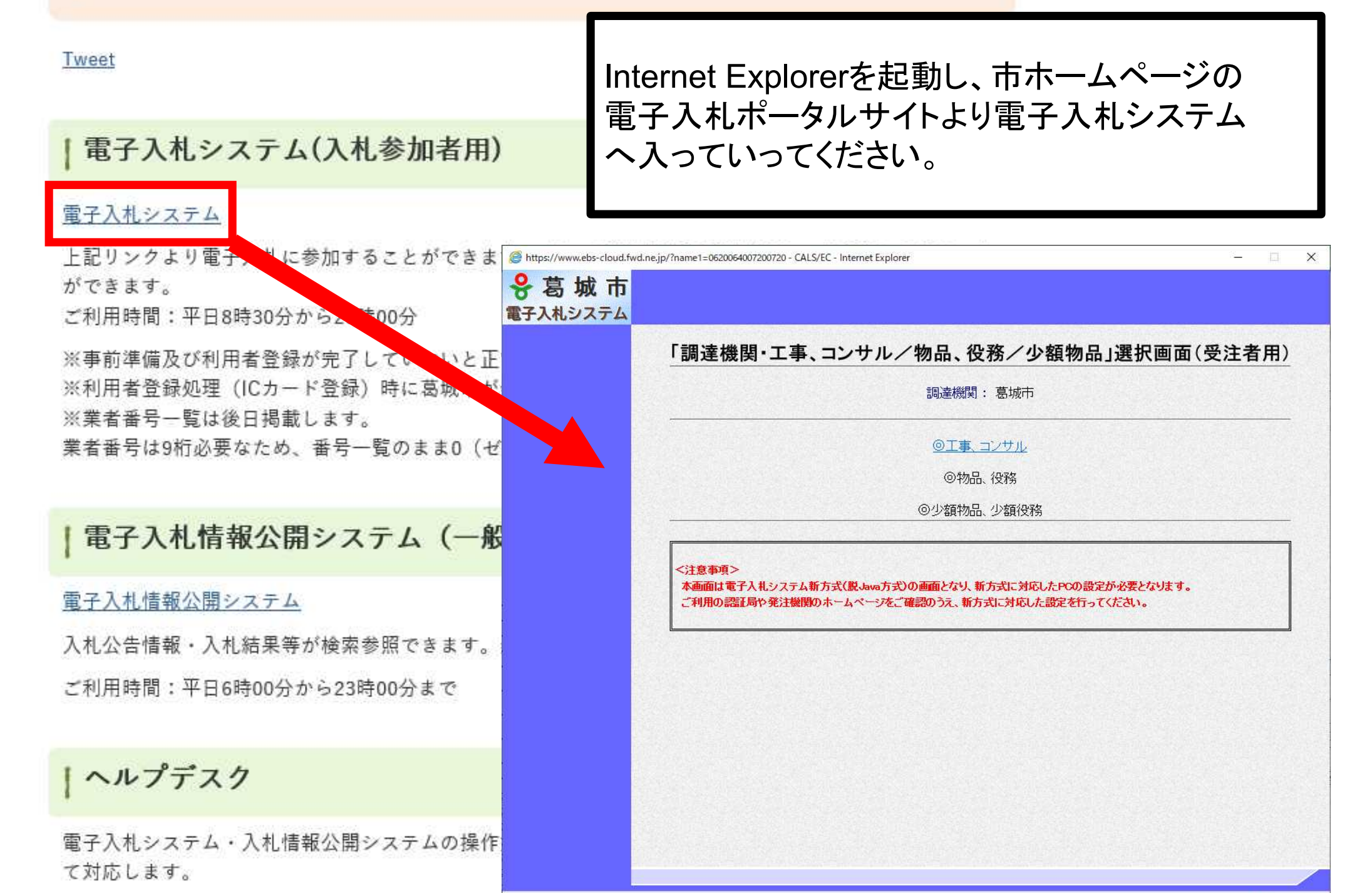

💐 100% 🛛 🔻

0000

電子入札システム

\_

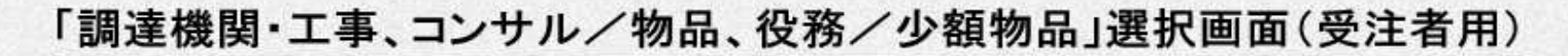

調達機関: 0000機構

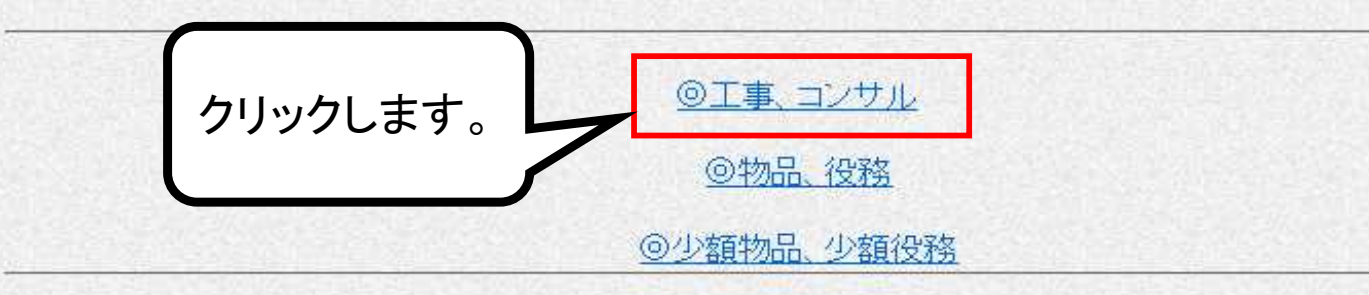

<注意事項>

本画面は電子入札システム新方式(脱Java方式)の画面となり、新方式に対応したPCの設定が必要となります。 ご利用の認証局や発注機関のホームページをご確認のうえ、新方式に対応した設定を行ってください。

117

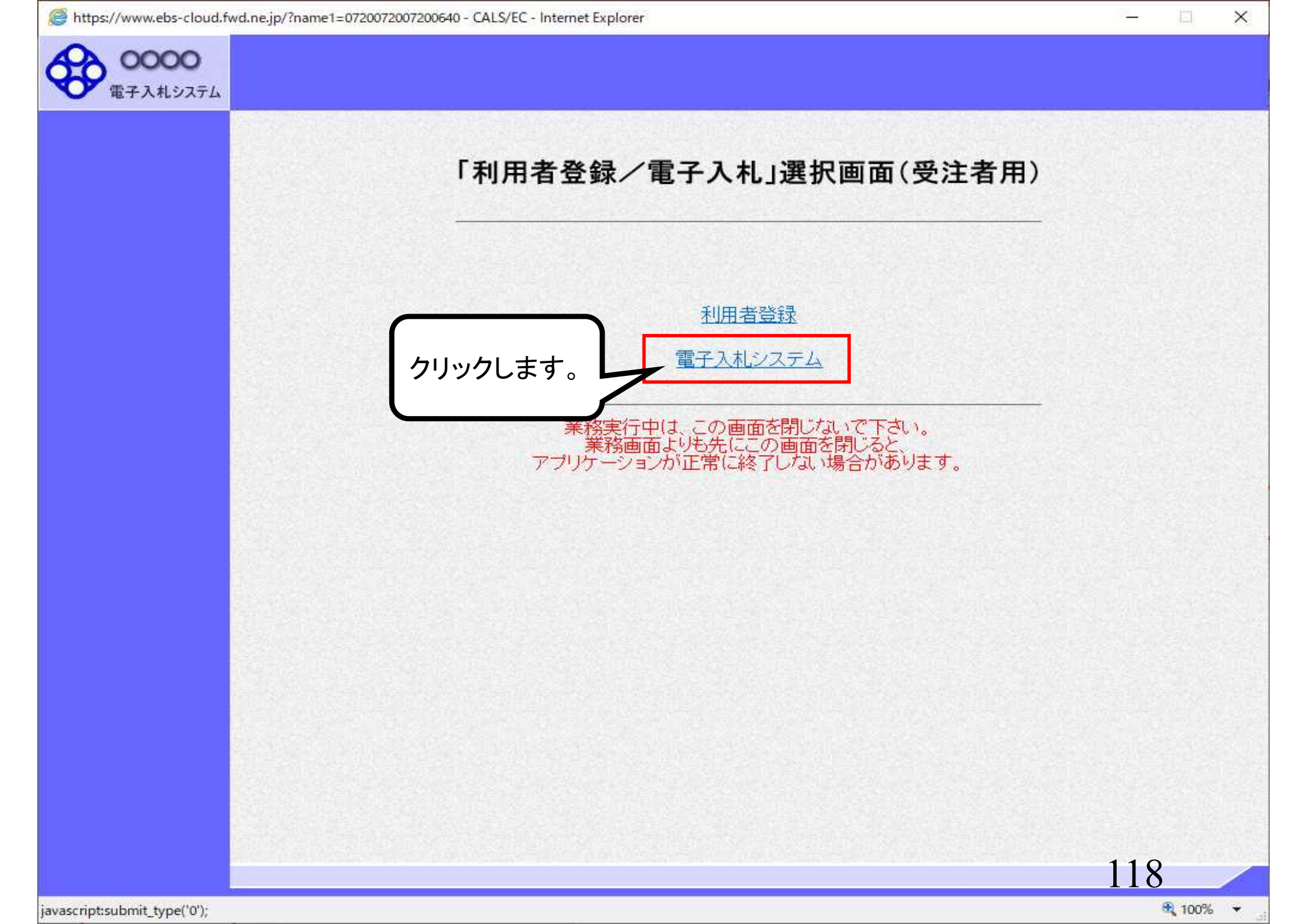

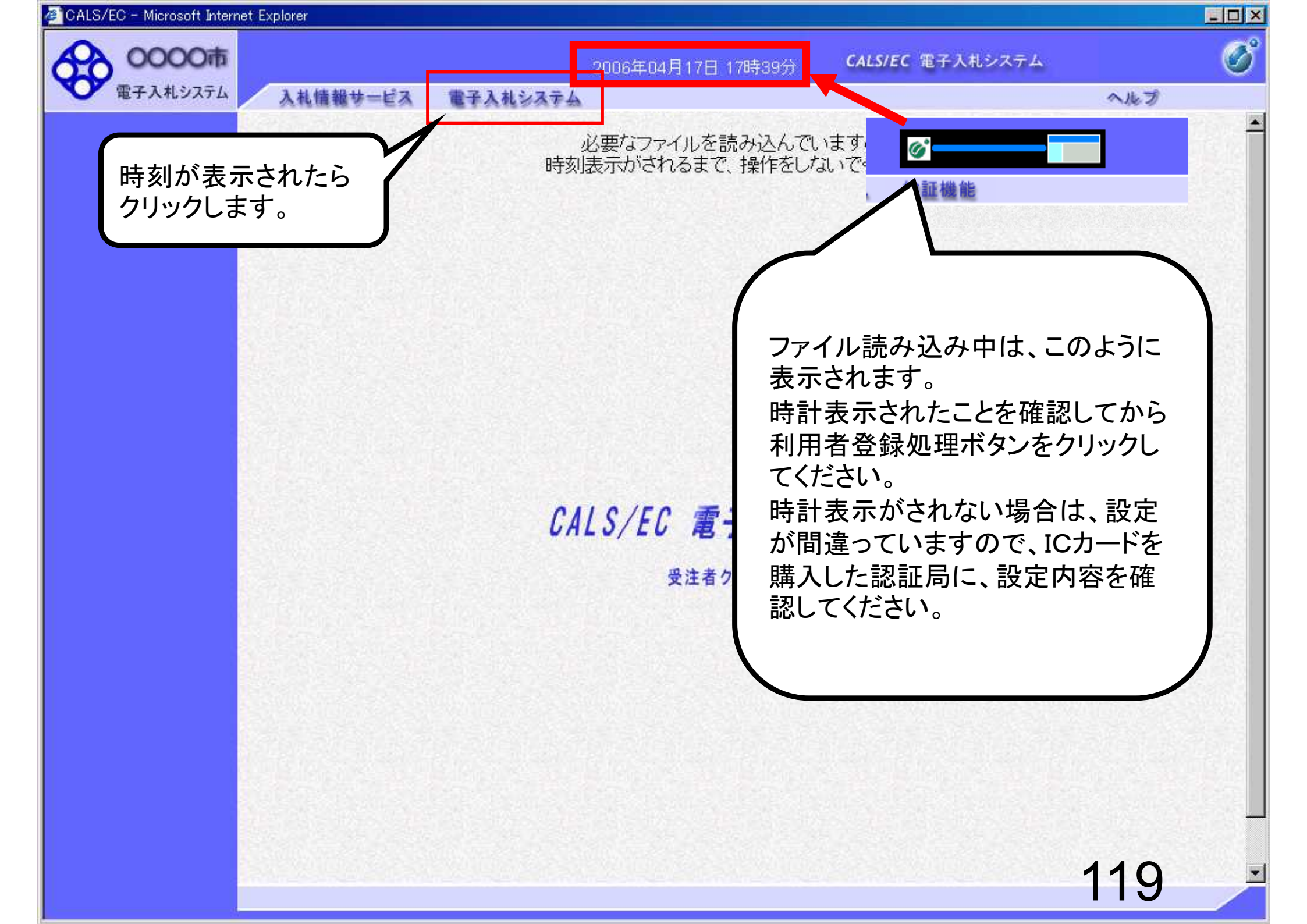

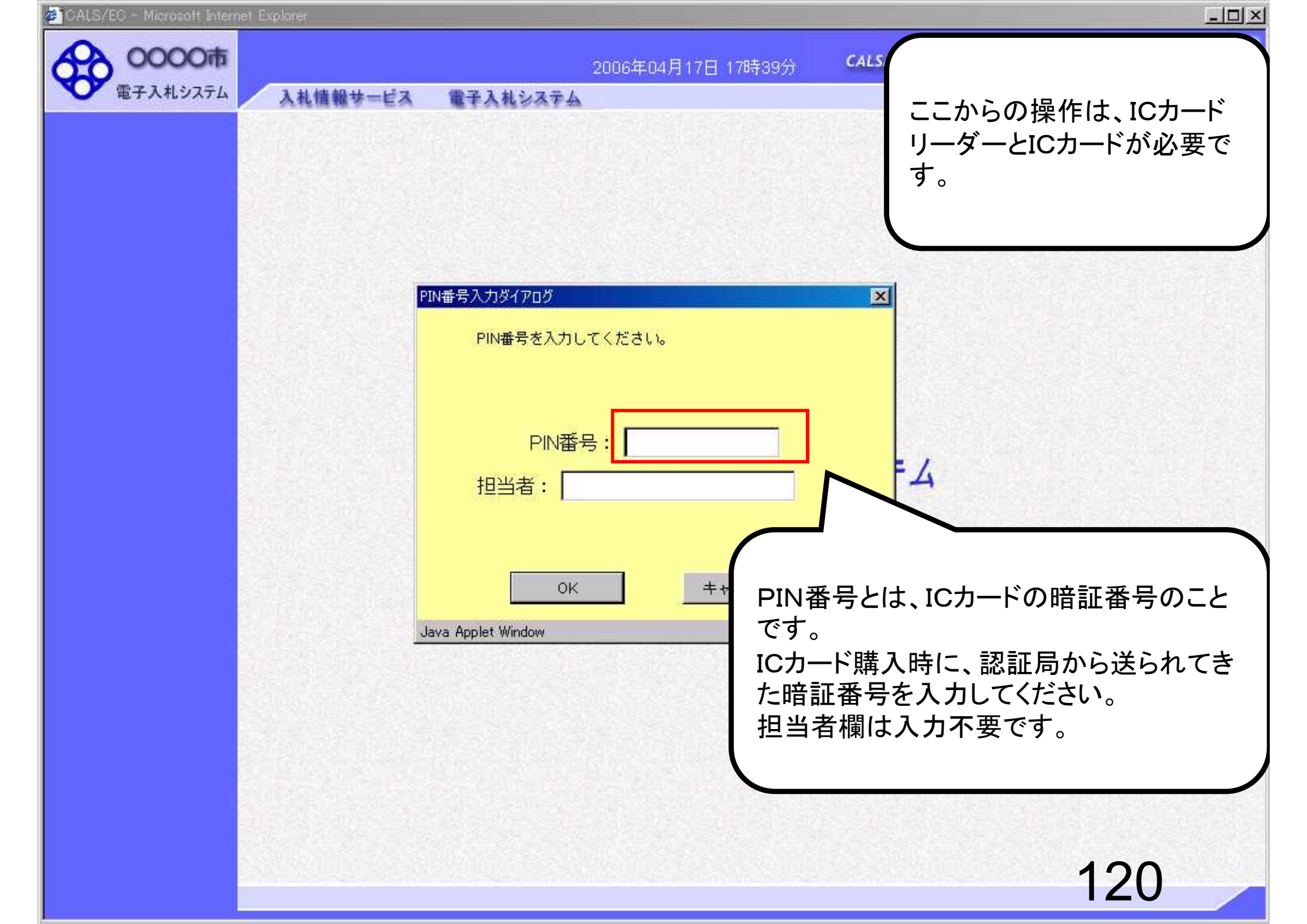

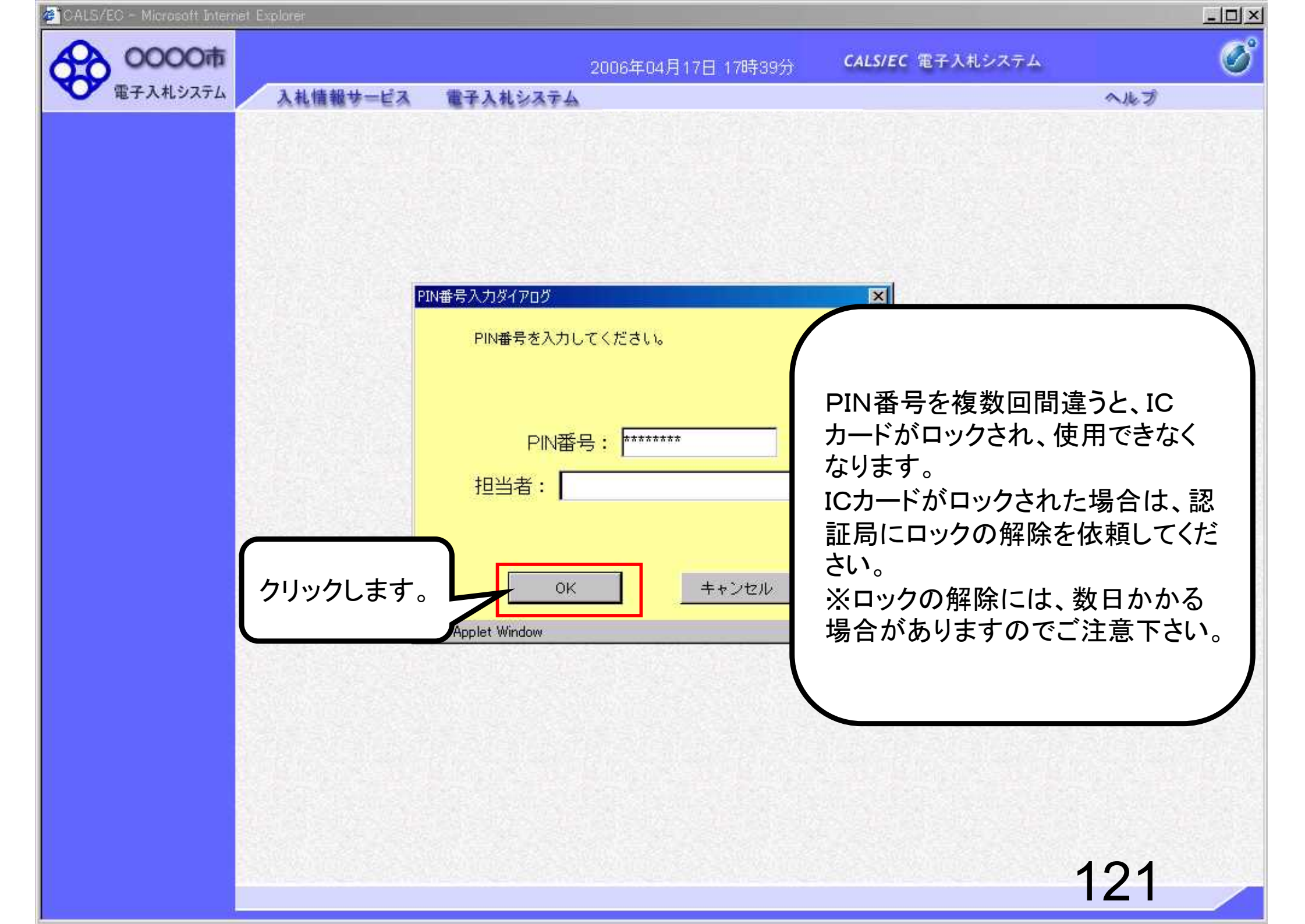

| 回達案件検索     調達案件検索       3 開達案件検索     クリックします。       3 別達案件検索     クリックします。       3 別達案件検索     第所       9 登録者情報     ************************************                                                                                                    | 0000市 電子入村システル                                             | 3 村体和11 12-2    | 2006年04月17日 17時39分                                                                                                    | CALS/EC 電子入札システム                                  | Ø     |
|----------------------------------------------------------------------------------------------------|------------------------------------------------------------|-----------------|----------------------------------------------------------------------------------------------------|---------------------------------------------------|-------|
| ・ 入札状況一致       ●       総務部       ●         ● 登録者情報       ● 全て       一         ② 録者情報       ●       ●         ● 保存データ表示       ■       ■         ● 保存データ表示       ■       ■         ● 保存データ表示       ■       ■         ● 保存データ表示       ■       ■         ● 保存データ表示       ■       ■         ● 保存データ表示       ■       ■         ● 保存データ表示       ■       ■         ● 保存データ表示       ■       ■         ● 保存データ表示       ■       ■         ● 保存データ表示       ■       ■         ● 保存データ表示       ■       ■         ● 保存データ表示       ■       ■         ● 小       ●       ●       ●         ● 一       ●       ●       ●         ●       ●       ●       ●         ●       ●       ●       ●         ●       ●       ●       ●         ●       ●       ●       ●         ●       ●       ●       ●         ●       ●       ●       ●         ●       ●       ●       ●         ●       ●       ●                                                                                                    | · 調達案件検索                                                   |                 | ≠▲私ンメŦム<br>調達案件検索                                                                                                    | Ş                                                 | ~16.7 |
| ・ 登録者情報                                                                                                    | PRACHATT SE                                                | クリックします。        | 総務部                                                                                                    |                                                   |       |
| 工事       コンサル         「全て」       「金て」         一般競争入札(標準型)       通常型指名競争入札方式         一般競争入札(健準型)       通常型指名競争入札方式         二分募型指名競争入札(機準型)       簡易公募型競争入札方式         二公募型指名競争入札(施工計画審査型)       公募型プロボーザル方式         通常型指名競争入札(施工計画審査型)       公募型プロボーザル方式         通常型指名競争入札       簡易公募型プロボーザル方式         二事希望型指名競争入札       簡易公募型プロボーザル方式         「車希望型指名競争入札       「健意契約         工事希望型指名競争入札       「健立ガボーザル方式         「設士木工事<br>四パファルト舗装工事<br>鋼桶上部工事       「全て                                                                                                    | <ul> <li>入れ状況一覧</li> <li>登録者情報</li> <li>保存データ表示</li> </ul> | 課所              |                                                                                                    |                                                   |       |
| ・       ・       ・       ・       ・       ・       ・       ・       ・       ・       ・       ・       ・       ・       ・       ・       ・       ・       ・       ・       ・       ・       ・       ・       ・       ・       ・       ・       ・       ・       ・       ・       ・       ・       ・       ・       ・       ・       ・       ・       ・       ・       ・       ・       ・       ・       ・       ・       ・       ・       ・       ・       ・       ・       ・       ・       ・       ・       ・       ・       ・       ・       ・       ・       ・       ・       ・       ・       ・       ・       ・       ・       ・       ・       ・       ・       ・       ・       ・       ・       ・       ・       ・       ・       ・       ・       ・       ・       ・       ・       ・       ・       ・       ・       ・       ・       ・       ・       ・       ・       ・       ・       ・       ・       ・       ・       ・       ・       ・       ・       ・       ・       ・       ・       ・       ・       ・       ・       ・ |                                                            |                 | 工事                                                                                                    | コンサル                                              |       |
| 工事種別/<br>コンサル種別     ・全て     ・型       一般土木工事<br>アスファルト舗装工事<br>綱橋上部工事     測量<br>建築コンサルタント<br>土木コンサルタント                                                                                                    |                                                            | 入札方式            | <ul> <li>全て</li> <li>一般競争入札(標準型)</li> <li>一般競争入札(施工計画審査型)</li> <li>公募型指名競争入札(標準型)</li> <li>公募型指名競争入札(施工計画審査型)</li> <li>通常型指名競争入札方式</li> <li>工事希望型指名競争入札</li> <li>随意契約</li> </ul>                                          | <ul> <li>         ・         ・         ・</li></ul> |       |
|                                                                                                    |                                                            | 工事種別/<br>コンサル種別 | <ul> <li>▼全て</li> <li>一般土木工事</li> <li>アスファルト舗装工事</li> <li>鋼橋上部工事</li> <li>遺園工事</li> </ul>                                                                                                    | ▼全て<br>測量<br>建築コンサルタント<br>土木コンサルタント<br>地質調査       |       |
| 案件状態 全て 💌                                                                                                    |                                                            | 案件状態            | <u>全て</u>                                                                                                    |                                                   |       |
| 検索日付<br>指定しない<br>から<br>まで                                                                                                    |                                                            | 検索日付            | 指定しない                                                                                                    < |                                                   |       |

| 🖉 CALS/EC - Microsoft Interr | net Explorer                                 |                            |          |               |        |            |      |     |         |     |       |        |        |              |             |
|------------------------------|----------------------------------------------|----------------------------|----------|---------------|--------|------------|------|-----|---------|-----|-------|--------|--------|--------------|-------------|
| 0000市                        |                                              |                            |          | 2006‡         | ₽04月   | 17日 16     | 時50分 | (   | CALS/EC | 電子入 | 、札シス・ | τL     |        |              | Ø           |
| ● 電子入札システム                   | 入札情報サービス                                     | 電子入札》                      | ステム      | •             |        |            |      |     |         |     |       |        | ~      | ルプ           |             |
| 9 調達案件検索                     |                                              |                            |          |               | 1      | 周達紊        | ミ件 一 | 覧   |         |     |       |        |        |              |             |
| 9 調達案件一覧                     | 部局 総務部                                       |                            |          |               |        |            |      |     |         |     |       |        |        |              |             |
| • 入札状況一覧                     | 企業ID                                         | 99910000000                | 00051    |               |        |            |      |     |         |     |       |        | ₹<br>4 | ≷示柔件;<br>≩件数 | 31-32<br>32 |
| 。 <u>祭</u> 经表情报              | 企業住所                                         | 東西市中央町                     | 1丁目2     | 2番3号          |        |            |      |     |         |     |       |        | 7      |              |             |
| · 豆虾(11)种(                   | 企業名称                                         | 新東西建設株                     | 式会社      | 1.00          |        |            |      |     |         |     |       |        | 34     | 123          | 4 🕑         |
| ○保存データ表示                     | 氏名                                           | 日立 一郎                      |          |               |        |            |      |     |         |     |       |        |        |              |             |
|                              |                                              |                            |          |               | *      |            |      |     |         |     |       |        |        | 最新表          | 示           |
|                              | 案件表示順序 案件番号                                  | 号                          | *        | (● 弁川         | H<br>K |            |      |     |         |     | 最新    | f更新日1  | 時 21   | 006.04.17    | 7 16:50     |
|                              |                                              |                            |          | ♥ P牵川         |        |            |      |     |         |     |       |        |        |              |             |
|                              | 司法安任体监                                       |                            | <u>m</u> | <b>Þ参加资</b> 根 | 確認申    | <b>3</b> / |      | 受领  | 確認/     |     |       | 18.48  | 8 * *  |              |             |
|                              |                                              | 入机方式                       | <b></b>  | 加表明書          | /技術资   | 料          |      | 提出意 | 思確認者    |     |       | 12 101 |        |              | 企業プロパ       |
|                              | 番 案件名符 号                                     |                            | 提出       | 再提出           | 受付票    | 通知書        | 通知書  | 提出  | 再提出     | 受付票 | 提出    | 再提出    | 受付票    | 通知書          | 71          |
|                              | 1<br>1<br><u>設工事第04170</u><br>1期             | 一般競争 <sup>●</sup><br>(標準型) | 表示       |               | 表示     | 表示         |      |     |         |     |       |        |        |              | 変更          |
|                              | 2 <u>●●●●校舎建</u><br>2 <u>設工事第04170</u><br>1期 | 一般競争<br>(標準型)              | 提出       |               |        |            |      |     |         |     |       |        |        |              |             |
|                              |                                              | 1                          |          |               |        | 12         |      |     |         |     |       |        |        | 表示案件<br>全案件数 | 31-32<br>32 |
|                              |                                              | 5                          |          |               |        |            |      |     |         |     |       |        |        | 123          | 4           |
|                              |                                              |                            |          |               |        |            |      |     |         |     |       |        |        | Church He    |             |
|                              | 案件を探して「                                      | 提出」                        | 32.17    |               |        |            |      |     |         |     |       |        |        |              |             |
|                              | ボタンをクリック                                     | フします。                      |          |               |        |            |      |     |         |     |       |        |        |              |             |
|                              |                                              |                            |          |               |        |            |      |     |         |     |       |        |        |              |             |
|                              |                                              |                            |          |               |        |            |      |     |         |     |       |        |        |              |             |
|                              |                                              |                            |          |               |        |            |      |     |         |     |       |        | 10     | 0            |             |
|                              |                                              |                            |          |               |        |            |      |     |         |     |       |        | 12     | .3           |             |
|                              |                                              |                            |          |               |        |            |      |     |         |     |       |        |        |              |             |

| CALS/EC - Microsoft Interr | net Explorer          |               |                 |                  | _ <u>_</u> _ ×                                 |
|----------------------------|-----------------------|---------------|-----------------|------------------|------------------------------------------------|
| 0000市                      |                       | 2006\$        | E04月17日 16時50分  | CALS/EC 電子入札システム | - O                                            |
| 電子人札システム                   | 入札情報サービス              | 電子入札システム      |                 |                  | ヘルプ                                            |
| ○ 調達案件検索                   |                       |               |                 | • • • •          | 2006年04月17日                                    |
| • 調達案件一覧                   | And the second second | 筋             | 争参加資格確認E        | 申請書              |                                                |
| • 入札状況一覧                   | 0000市                 |               |                 |                  |                                                |
| o 登録者情報                    | 課長<br>日立太郎 様          |               |                 |                  |                                                |
| ○保存データ表示                   |                       |               |                 |                  |                                                |
|                            |                       | 下記の調達案件に関わる競  | 静参加資格について確認さ    | れたく、書類を添えて申請します。 |                                                |
|                            |                       |               | 50 F            |                  |                                                |
|                            | 1.案件番号                | 9991050100200 | 60005           |                  |                                                |
|                            | 2.案件名称                | ●●●●校舎建       | 設工事第041701期     |                  |                                                |
|                            | 3.腹行期限                | 2007.03.31    |                 |                  |                                                |
|                            | (提出者)                 |               |                 | 下までスク            |                                                |
|                            |                       | JV参加 □        |                 | 1 04 274         |                                                |
|                            |                       | 企業ID          | 999100000000051 |                  |                                                |
|                            |                       | 企業名称          | 新東西建設株式会社       |                  |                                                |
|                            |                       | 企業体名称         | 6.7             |                  |                                                |
|                            |                       |               | JV参加チェックの場合     | のみ有効             |                                                |
|                            |                       | 企業郵便番号        | 123-0000        |                  |                                                |
|                            |                       | 企業住所          | 東西市中央町1丁目23     | ∰3号              |                                                |
|                            |                       | 役職名           | 代表取締役 社長        |                  |                                                |
|                            |                       | 氏名            | 日立 一郎           |                  |                                                |
|                            |                       | 代表電話番号        | 044-812-73581   |                  | Constant Succession                            |
|                            | 1                     | 代表FAX番号       | 044-812-86811   |                  |                                                |
|                            |                       | 部署名           | 社長室             |                  |                                                |
|                            | •                     |               |                 |                  | <u>    174                                </u> |
|                            |                       |               |                 |                  |                                                |

| 🚈 CALS/EC - Microsoft Internet                                                             | Explorer |                                                                                                    |                                                                                                    |                            |     |   |
|--------------------------------------------------------------------------------------------|----------|----------------------------------------------------------------------------------------------------|----------------------------------------------------------------------------------------------------|----------------------------|-----|---|
| 20000市                                                                                     |          | 2006年                                                                                                    | 04月17日 16時50分                                                                                                    | CALS/EC 電子入札システム           |     | Ø |
| 電子入札システム                                                                                   | 入礼情報サービス | 電子入札システム                                                                                                    |                                                                                                    |                            | ヘルプ |   |
| <ul> <li>調達案件検索</li> <li>調達案件一覧</li> <li>入札状況一覧</li> <li>登録者情報</li> <li>保存データ表示</li> </ul> |          | 企業郵便番号<br>企業住所<br>役職名<br>氏名<br>代表電話番号<br>代表FAX番号<br>部署名<br>商号(連絡先名称)<br>連絡先氏名<br>連絡先住所<br>連絡先住所<br>連絡先王Mail | JV参加チェックの場:<br>123-0000<br>東西市中央町1丁目2<br>代表取締役 社長<br>日立 一郎<br>044-812-73581<br>044-812-86811<br>社長室<br>宮葉部<br>日立 三郎<br>川崎市高津区二子<br>044-812-73581<br>ecydeenasp01@hitack | 合のみ有効<br>番3号<br>nijoho.com |     |   |
|                                                                                            |          | 添け資料<br>※ 添付資料の送付可能サイ<br>ファイルの選択は1行毎日<br>尚、添付ファイルは、ウィ<br>提出内容                                               | 添付資料追加<br>削除<br>(ズは 2MB以内 1<br>こ行って下さい。<br>ルスチェックを最ま<br>確認                                                                                                    | 参照<br>リックします。<br>まい。       | 125 |   |

| CALS/EC - Microsoft Intern                                                                      | at Exploreit                                                                                                    | <u>-0×</u> |
|-------------------------------------------------------------------------------------------------|----------------------------------------------------------------------------------------------------|------------|
| 40000市                                                                                          | 2006年04月17日 16時50分 CALS/EC 電子入札システム                                                                                                    | ø          |
| 電子入札システム                                                                                        | 入札情報サービス 電子入札システム                                                                                                    | へルプ        |
| <ul> <li>・調達案件検索</li> <li>・調達案件一覧</li> <li>・入札状況一覧</li> <li>・登録者情報</li> <li>・保存データ表示</li> </ul> | JV参加f±2/00場合のみ有効         企業部便番号       123-0000         企業住所       東西市中央町11日2番3号         役職名       代表取締役 社長         氏名       日立 一郎         代表電話番号       044-812-73581         代表下AX番号       044-812-86811         直署名       社長室         Port/MOBRE       ② ⑨ ☞ □●         「家付資料       ▼ ● ● ● ● ● ● ● ● ● ● ● ● ● ● ● ● ● ● ● |            |
|                                                                                                 | ファイル名(N): 添付資料 (1).pdf                                                                                                    | 開(@)       |
|                                                                                                 | ファイルの種類(1): すべてのファイル (*.*)                                                                                                    | ********   |
|                                                                                                 | 提出内容確認                                                                                                    | 110        |
|                                                                                                 |                                                                                                    | -          |
|                                                                                                 | 4] · · · · · · · · · · · · · · · · · · ·                                                                                                    | 126 🚽      |

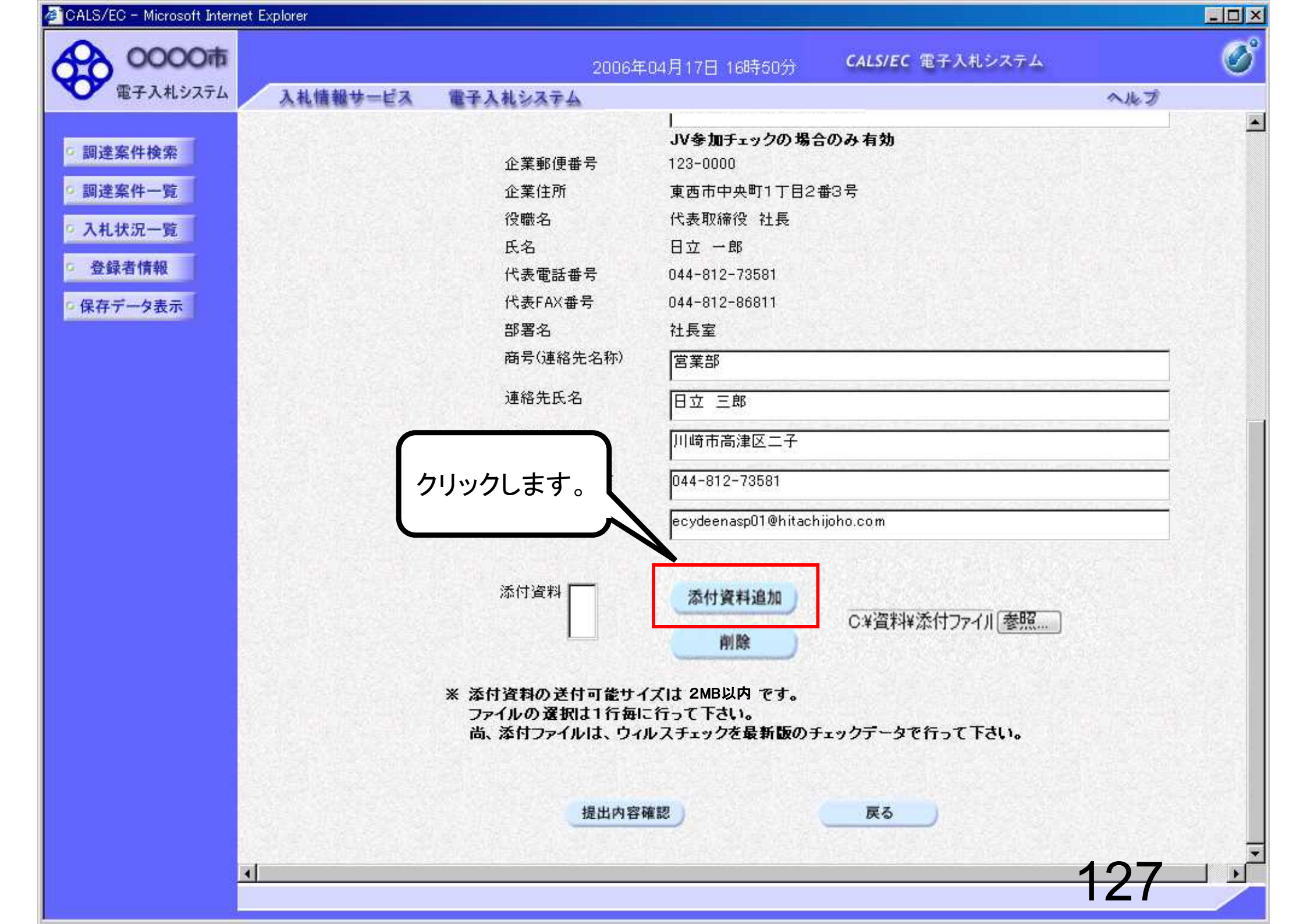

| ALS/EC - Microsoft Internet Explorer |                                |                                                                       |    |
|--------------------------------------|--------------------------------|-----------------------------------------------------------------------|----|
| 20000市                               | 200                            | 6年04月17日 16時50分 CALS/EC 電子入札システム                                      |    |
| 2 電子入札システム 入札                        | 情報サービス 電子入札システム                | ~                                                                     | ルプ |
|                                      |                                | <br>JV参加チェックの場合のみ有効                                                   |    |
| 調達案件検索                               | 企業郵便番号                         | 123-0000                                                              |    |
| 調達案件一覧                               | 企業住所                           | 東西市中央町1丁目2番3号                                                         |    |
| 3. 封 44/四 _ 85                       | 役職名                            | 代表取締役社長                                                               |    |
| 八九1八元一克                              | 氏名                             | 日立 一郎                                                                 |    |
| 登録者情報                                | 代表電話番号                         | 044-812-73581                                                         |    |
| 保存データ表示                              | 代表FAX番号                        | 044-812-86811                                                         |    |
|                                      | 部署名                            | 社長室                                                                   |    |
|                                      | 商号(連絡先名称)                      | 宮業部                                                                   |    |
|                                      | 連絡先氏名                          | 日立 三郎                                                                 |    |
|                                      | 連絡先住所                          | 川崎市高津区二子                                                              |    |
|                                      | 連絡先電話番号                        | 044-812-73581                                                         |    |
|                                      | 連絡先E-Mail                      | ecydeenasp01@hitachijoho.com                                          |    |
| 添付資                                  | 料 C:¥資料¥添付ファイルO1.txt           | → 添付資料追加<br>削除                                                        |    |
|                                      | ※ 添付資料の送<br>ファイルの選択<br>尚、添付ファイ | 付可能サイズは 2MB以内 です。<br>Rは1行毎に行って下さい。<br>ルは、ウィルスチェックを最新版のチェックデータで行って下さい。 |    |
|                                      |                                | 提出内容確認                                                                |    |
| <b>A</b>                             |                                |                                                                       | DQ |

| OOOO市         2006年04月17日 16時50分         CALS/EC 電子入札システム           電子入札システム         入札情報サービス 電子入札システム         へルプ                                                                                                    | CS <sup>°</sup> |
|----------------------------------------------------------------------------------------------------|-----------------|
|                                                                                                    | U               |
| S 御達案件検索     G 確認     G 確認     G からして     G かのファイルを     ぶ付します。     C*資産料準添付ファイルし1 txt     C*資産料準添付ファイルし1 txt     C*資産料準添付ファイルし1 txt     C*資産料準添付ファイルし1 txt     C*資産料準添付ファイルし1 txt     C*資料準添付ファイルし1 txt     C*資料準添付ファイルし1 txt     C*資料準添付ファイルし1 txt     C*資料準添付ファイルし1 txt     C*資料準添付ファイルし1 txt     C*資料準添付ファイルし1 txt     C*資料準添付ファイルし1 txt     C*資料 |                 |
| ※ 添付資料の送付可能サイズは 2MB以内 です。<br>ファイルの選択は1行毎に行って下さい。<br>尚、添付ファイルは、ウィルスチェックを最新版のチェックデータで行って下さい。<br>提出内容確認 戻る                                                                                                    |                 |
| 129                                                                                                    |                 |

. . .

-

| CALS/EC - Microsoft Inter                                                                  | net Explorer                                                                                                    | <u>-10</u> | J×          |
|--------------------------------------------------------------------------------------------|----------------------------------------------------------------------------------------------------|------------|-------------|
| 20000市                                                                                     | 2006年04月17日 16時50分 <b>CALS/EC</b> 電子入札システム                                                                                                    | (          | B           |
| 電子入札システム                                                                                   | 入札情報サービス 電子入札システム                                                                                                    | へルプ        |             |
| <ul> <li>調達案件検索</li> <li>調達案件一覧</li> <li>入札状況一覧</li> <li>登録者情報</li> <li>保存データ表示</li> </ul> | JV会加手ェックの場合のみ有効         企業郵便番号       123-0000         企業住所       東西市中央町1丁目2番3号         役職名       代表取締役 社長         氏名       日立 一部         代表電話番号       044-812-73581         代表下AX番号       044-812-66811         部名       社長室         701/00場所印       ※行資料 ②pdf         「美行資料 ③pdf       ●         「美行資料 ③pdf       ●         「「大行資料 ③pdf       ●         「「大行資料 ③pdf       ●         「「「」」」」「「」」」」」」」」       ●         「「」」」」」」」」       ●         「「」」」」」」       ●         「」」」」」」」       ●         「」」」」」       ●         「」」」」」       ●         「「」」」」」       ●         「「」」」」       ●         「「」」」」」       ●         「「」」」」」」       ●         「「」」」」       ●         「「」」」」」       ●         ●       ●         ●       ●         ●       ●         ●       ●         ●       ●         ●       ●         ●       ●         ●       ●         ●       ● |            |             |
|                                                                                            | ファイル名(N):     添付資料 (1).pdf                                                                                                    | 開(@)       | 1042        |
|                                                                                            | ファイルの種類(1) すべてのファイル (*.*)                                                                                                    | ********   |             |
|                                                                                            | 提出内容確認 戻る                                                                                                    | 130        | -<br>-<br>- |

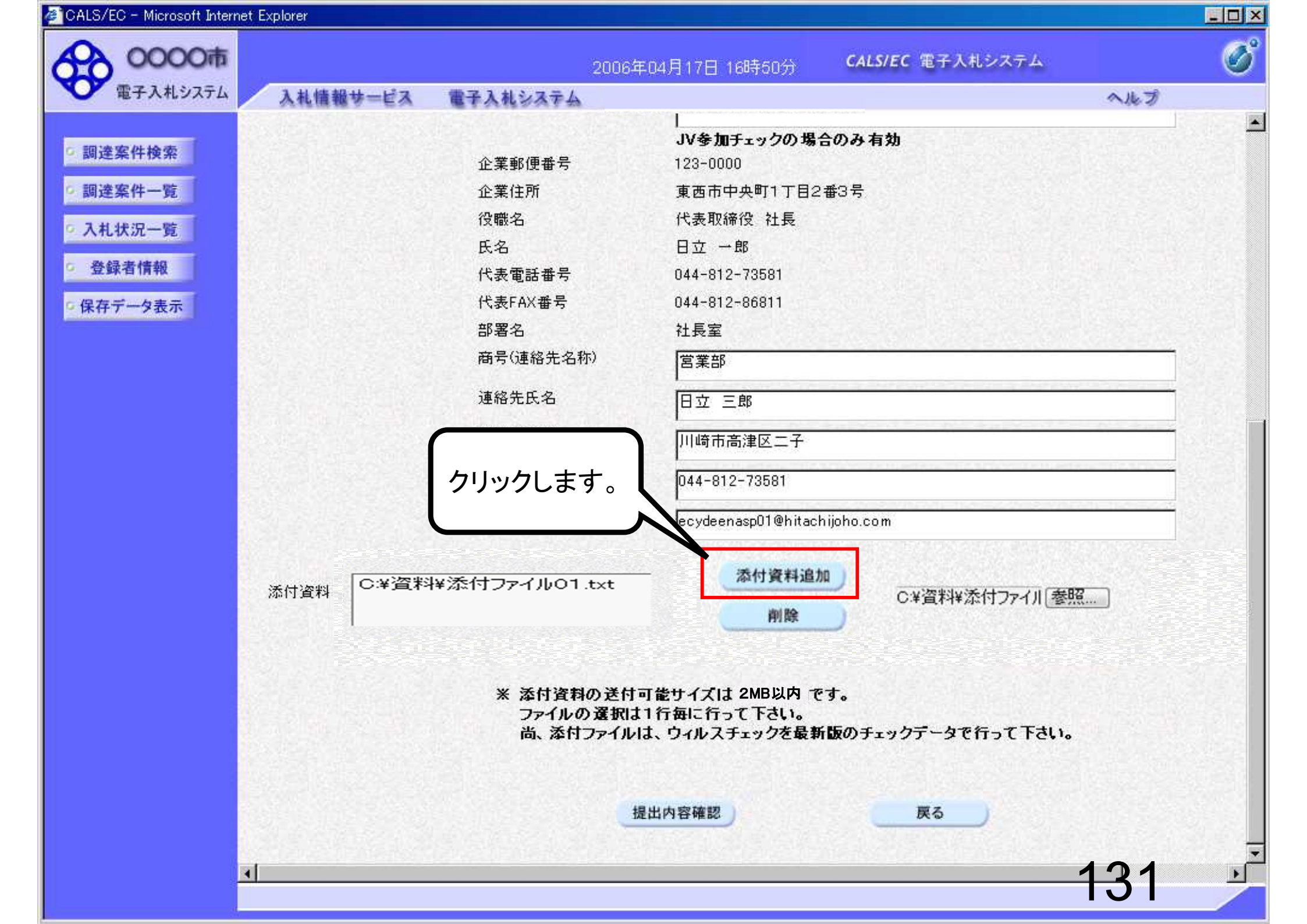

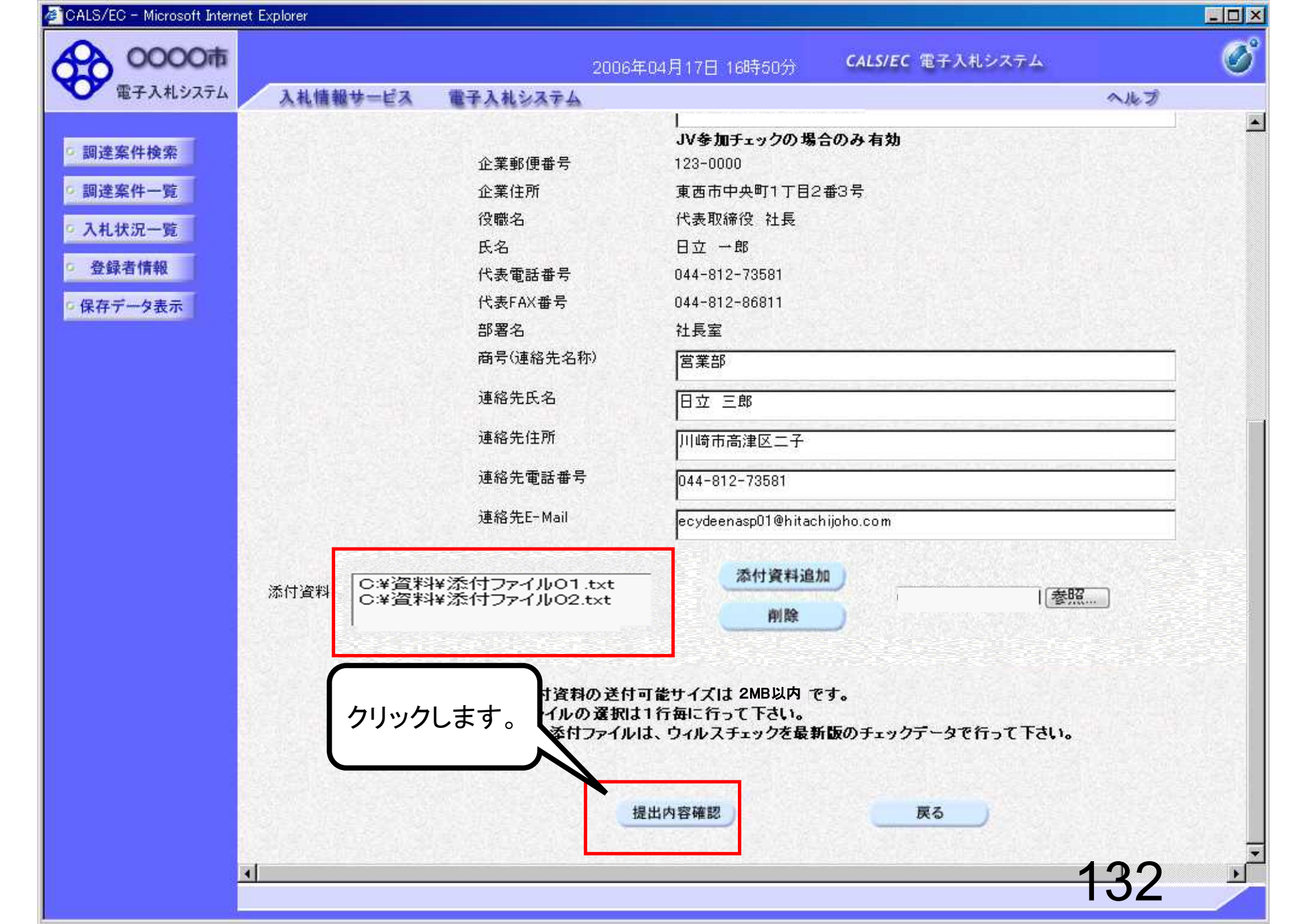

| CALS/EC - Microsoft Interr                | net Explorer |           |                    |              |              |      |  |
|-------------------------------------------|--------------|-----------|--------------------|--------------|--------------|------|--|
| 60000市                                    |              |           | 2006年04月17日 16時51分 | CALS/EC 電子   | 入札システム       | Ø    |  |
| 電子入札システム                                  | 入礼情報サービス     | 電子入札システム  |                    |              | ヘルプ          |      |  |
| 9 調達案件検索                                  |              |           |                    |              | 2006年04月17日  |      |  |
| • 調達案件一覧                                  |              |           | 競争参加資格確認           | 四申請書         |              | 1000 |  |
| <ul> <li>入札状況一覧</li> <li>登録者情報</li> </ul> | 0000市<br>課長  |           |                    |              |              |      |  |
| 6 伊左データ表示                                 | 다고 八파 1袜     |           |                    |              |              |      |  |
| WIT / JACK                                |              | 下記の調達案件に開 | 関わる競争参加資格について確認    | 忍されたく、書類を添えて | て申請します。      |      |  |
|                                           |              |           | 記                  |              |              | 1000 |  |
|                                           | 1. 案件番号      | 9991050   | 999105010020060005 |              |              |      |  |
|                                           | 2. 案件名称      | 0000      | 校舎建設工事第041701期     |              |              |      |  |
|                                           | 3. 履行期限      | 2007.03.3 | 31                 |              |              |      |  |
|                                           | (提出者)        |           |                    | ſ            |              |      |  |
|                                           |              | 企業ID      | 9991000000         | 000051       | 下までスクロール 丨   |      |  |
|                                           |              | 企業名称      | 新東西建設梯             | <b>末式会社</b>  | 1            |      |  |
|                                           |              | 企業郵便      | i番号 123-0000       |              | NS NOBELS NS |      |  |
|                                           |              | 企業住所      | 東西市中央町             | 11丁目2番3号     |              |      |  |
|                                           |              | 役職名       | 代表取締役              | 社長           |              |      |  |
|                                           |              | 氏名        | 日立 一郎              |              |              |      |  |
|                                           |              | 代表電話      | 番号 044-812-735     | 581          |              |      |  |
|                                           |              | 代表FAX     | 番号 044-812-868     | 311          |              |      |  |
|                                           |              | 部署名       | 社長室                |              |              |      |  |
|                                           |              | 商号(連約     | 各先名称) 営業部          |              |              |      |  |
|                                           |              | 連絡先氏      | .名 日立 三郎           |              |              |      |  |
|                                           |              | 連絡先住      | 所 川崎市高津区           | 1 <b>7</b>   |              |      |  |
|                                           |              | 連絡先電      | は田田市 044-812-735   | 581          |              | -    |  |
|                                           |              |           |                    |              | 133          |      |  |

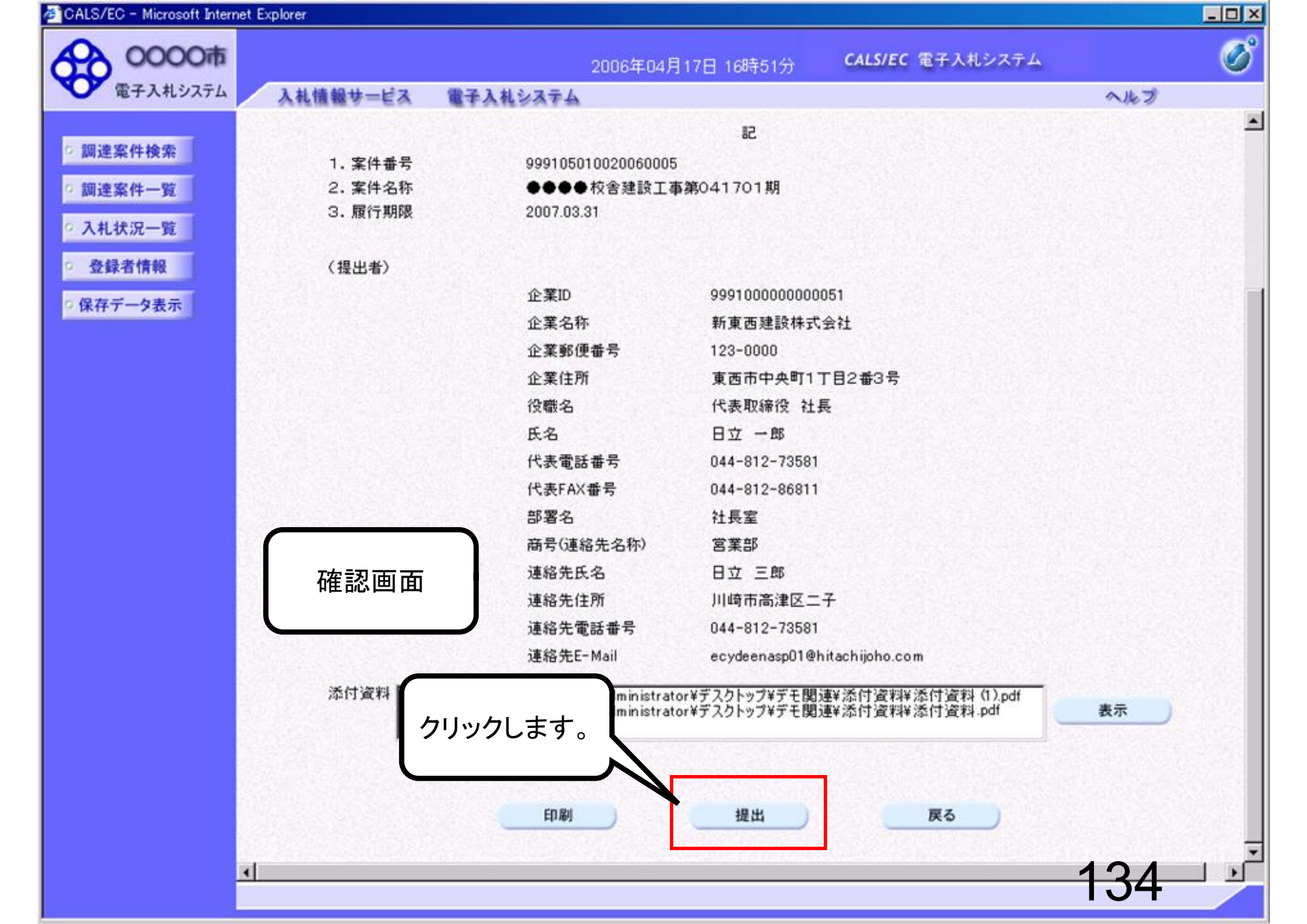

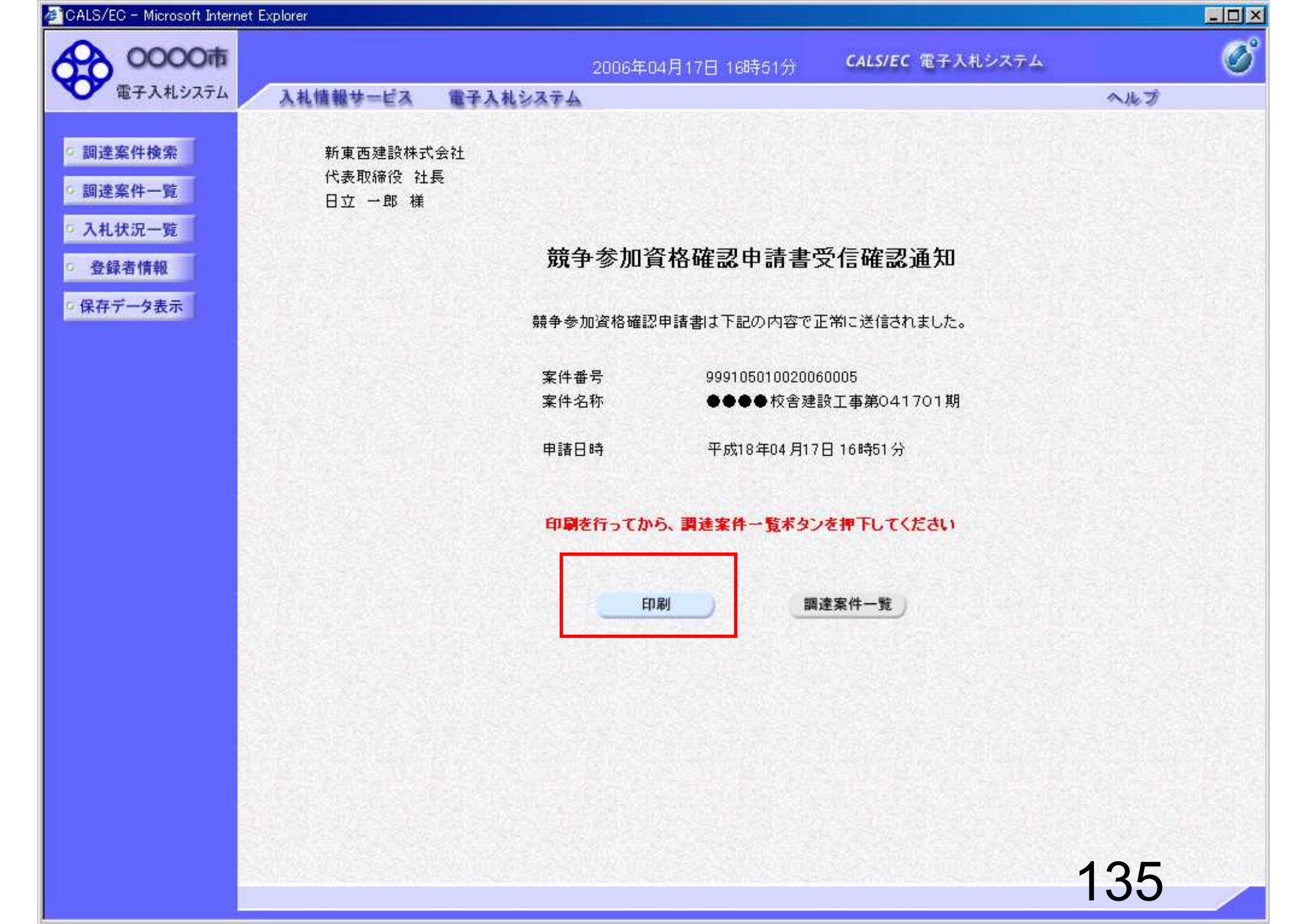

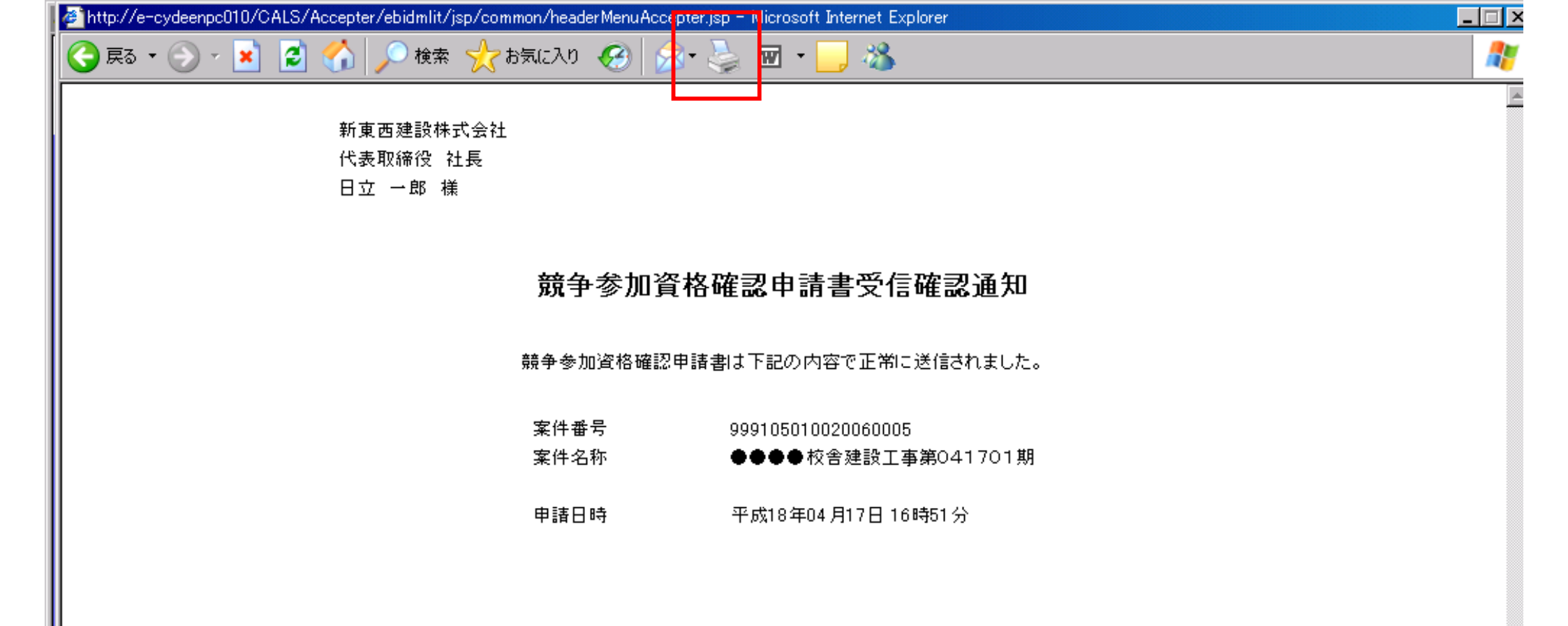

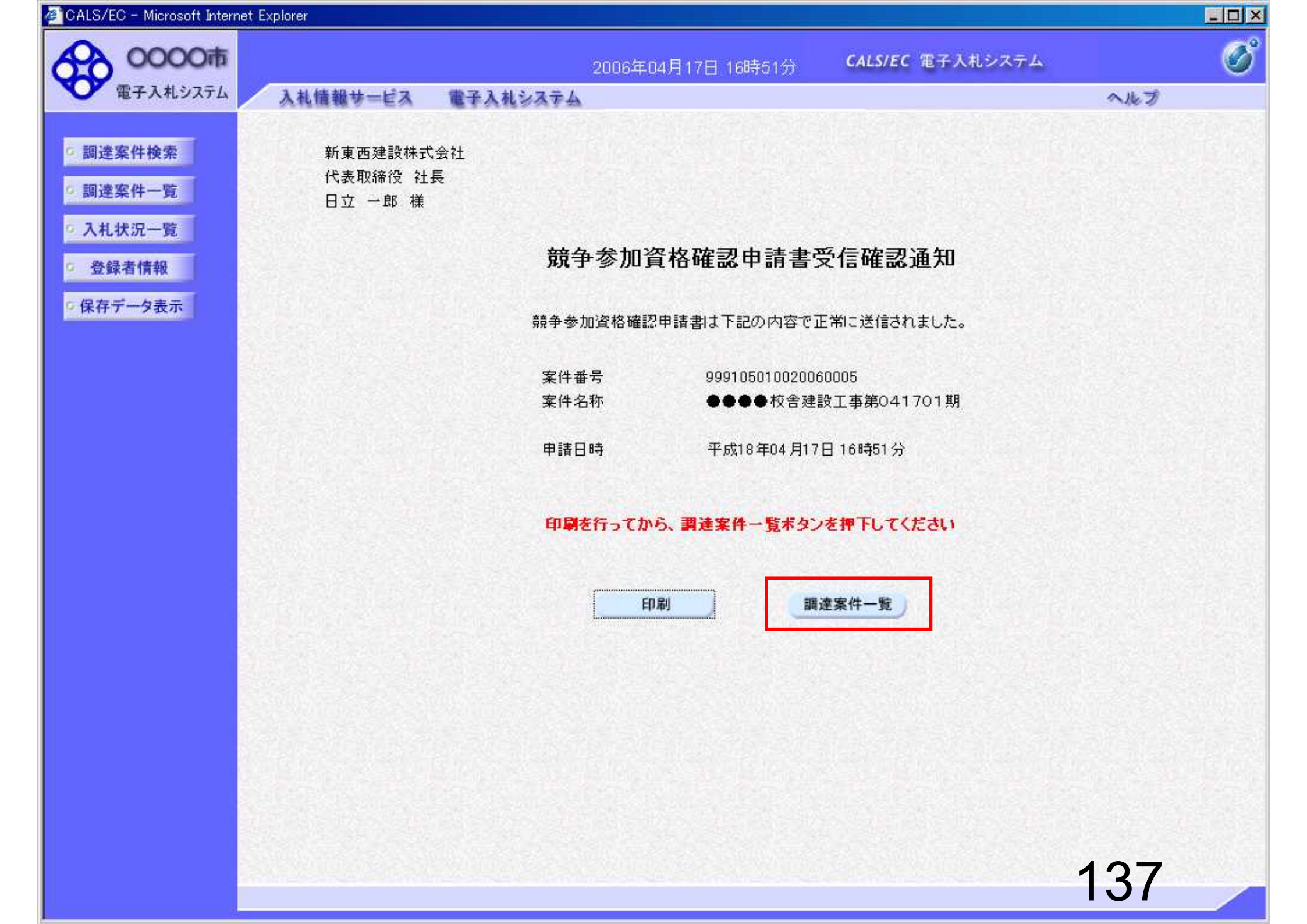

| CALS/EC - Microsoft Interr | net Explorer             |               |                                       |                      |           |         |                                         |                    | × |
|----------------------------|--------------------------|---------------|---------------------------------------|----------------------|-----------|---------|-----------------------------------------|--------------------|---|
| 0000市                      | alle.                    |               |                                       | 2006年04月             | ]17日 16時  | 60分     | CALS/EC 電子入札システム                        | Ø                  | î |
| 電子入札システム                   | 入札情報サービス                 | 電子入札》         | パステム                                  |                      |           |         |                                         | へルプ                |   |
|                            |                          |               |                                       |                      |           |         |                                         |                    |   |
| 9 調達案件検索                   |                          |               |                                       |                      | 調達案(      | 牛一覧     | ī — — — — — — — — — — — — — — — — — — — |                    |   |
| 9 調達案件一覧                   | 部局 総務部                   |               |                                       |                      |           |         |                                         | <b>志</b> 二安供 31-32 |   |
| • 入札状況一覧                   | 企業ID                     | 99910000000   | 00051                                 |                      |           |         |                                         | 全案件数 32            |   |
| · 登録者情報                    | 企業住所                     | 東西市中央町        | 1丁目2                                  | 2番3号                 |           |         |                                         | 1224               | 3 |
| All advantage in the set   | 企業名称                     | 新東西建設株        | 式会社                                   |                      |           |         |                                         |                    |   |
| 6保存ナータ表示                   | 氏名                       | 日五一郎          |                                       |                      |           |         |                                         | 最新表示               |   |
|                            | 安件主子顺度 安件册               | · 문           |                                       | ●昇順                  |           |         |                                         |                    |   |
|                            | 来什么小咖子   来什重             |               |                                       | C降順                  |           | /       |                                         | 6:50               |   |
|                            | A REAL PROPERTY OF A     | CONTRACTOR OF |                                       | b 关 in 次 按 政 到 i     |           |         | 以上で、競争参加資格                              | 確認申                |   |
|                            | 調速案件情報                   |               | · · · · · · · · · · · · · · · · · · · |                      | 平面/<br>资料 |         | きまのシステムでの坦                              | 出が空                |   |
|                            | 番                        | 入礼方式          | <sup>5</sup> 式                        | <b><b>THU BU</b></b> |           | a lan e | 明日のシスノムこの促                              |                    |   |
|                            | 5 <b>*</b> #3#           |               | 128-00                                | 再建西 文刊易              |           | 170 2   | ] [9]。                                  |                    |   |
|                            |                          | 一般競争。         | *=                                    | **                   |           | 53      |                                         |                    |   |
|                            | 1 <u>設工筆第04170</u><br>1期 | (標準型)         | 32.11                                 | 38.4                 | 32.45     |         | この後、発注機関側で                              | 申請書に               |   |
|                            | ●●●●校舎建                  |               | CONTRACT.                             |                      |           |         | 不備がないかを確認し                              | 、不備が               |   |
|                            | 2 設工事第04170              | (標準型)         | 表示                                    |                      |           | 1.5     | なければ「競争参加資                              | 格確認由               |   |
|                            |                          |               |                                       |                      |           | 100     | きまでの 派」 シニュ                             | わます                |   |
|                            |                          |               |                                       |                      |           |         | 胡音文内宗]//元门C/                            | 160 90 2           |   |
|                            |                          |               |                                       |                      |           |         |                                         | 2                  |   |
|                            |                          |               |                                       |                      |           |         | 次に、発注機関側で資                              | 格審査を               |   |
|                            |                          |               |                                       |                      |           |         | 行い、資格あり・なしを                             | 記載した               |   |
|                            |                          |               |                                       |                      |           |         | 「普鱼会加密收碎团通                              | 山東した               |   |
|                            |                          |               |                                       |                      |           |         | - 尻宇参加貝俗唯認迪                             | 제곱]까               |   |
|                            |                          |               |                                       |                      |           |         | <b>光</b> 行されます。                         |                    |   |
|                            |                          |               |                                       |                      |           |         |                                         |                    |   |
|                            |                          |               |                                       |                      |           |         |                                         | 100                |   |
|                            |                          |               |                                       |                      |           |         |                                         | 138                | 2 |

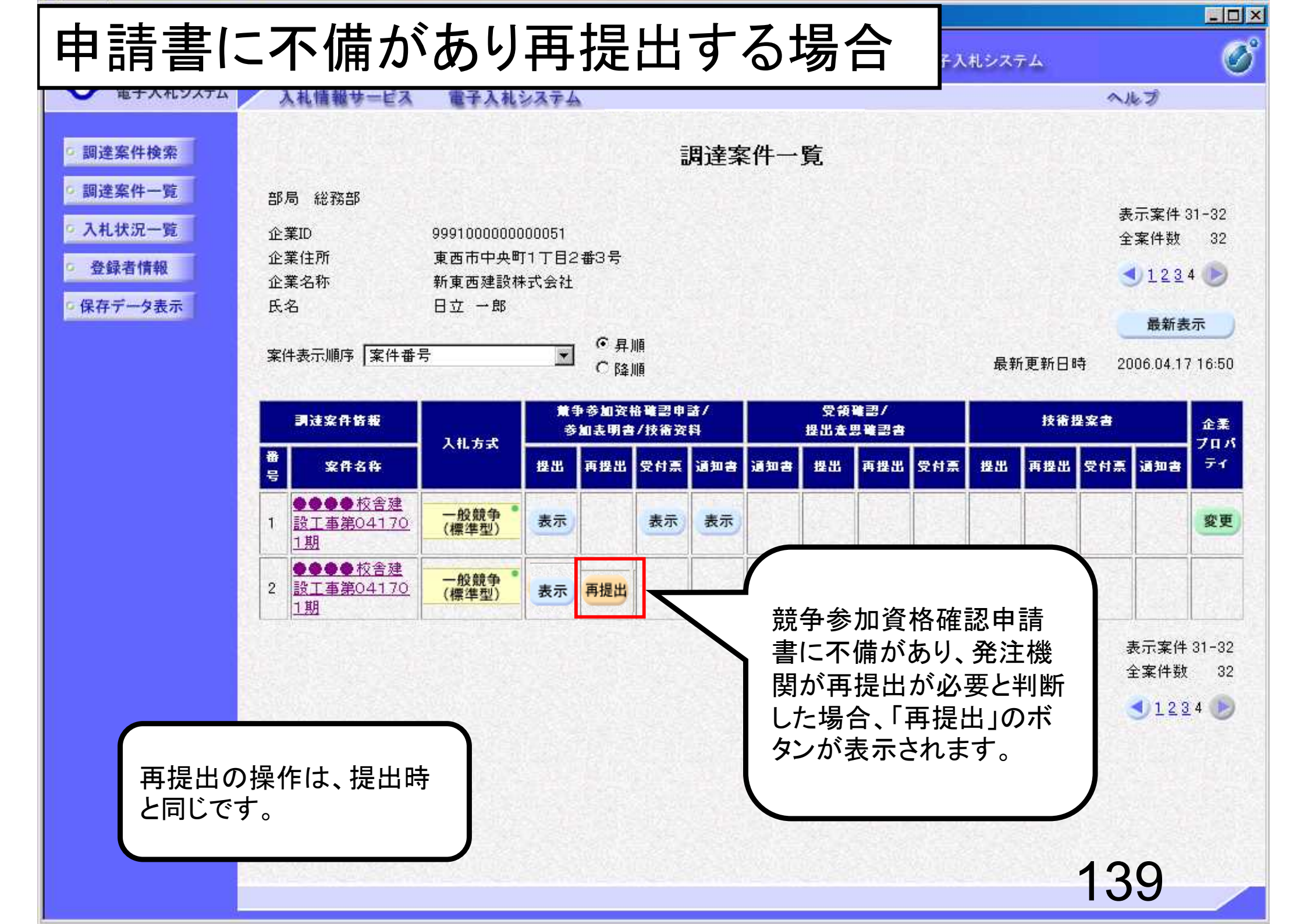
# - 般競争入礼(事前審査)業務フロー

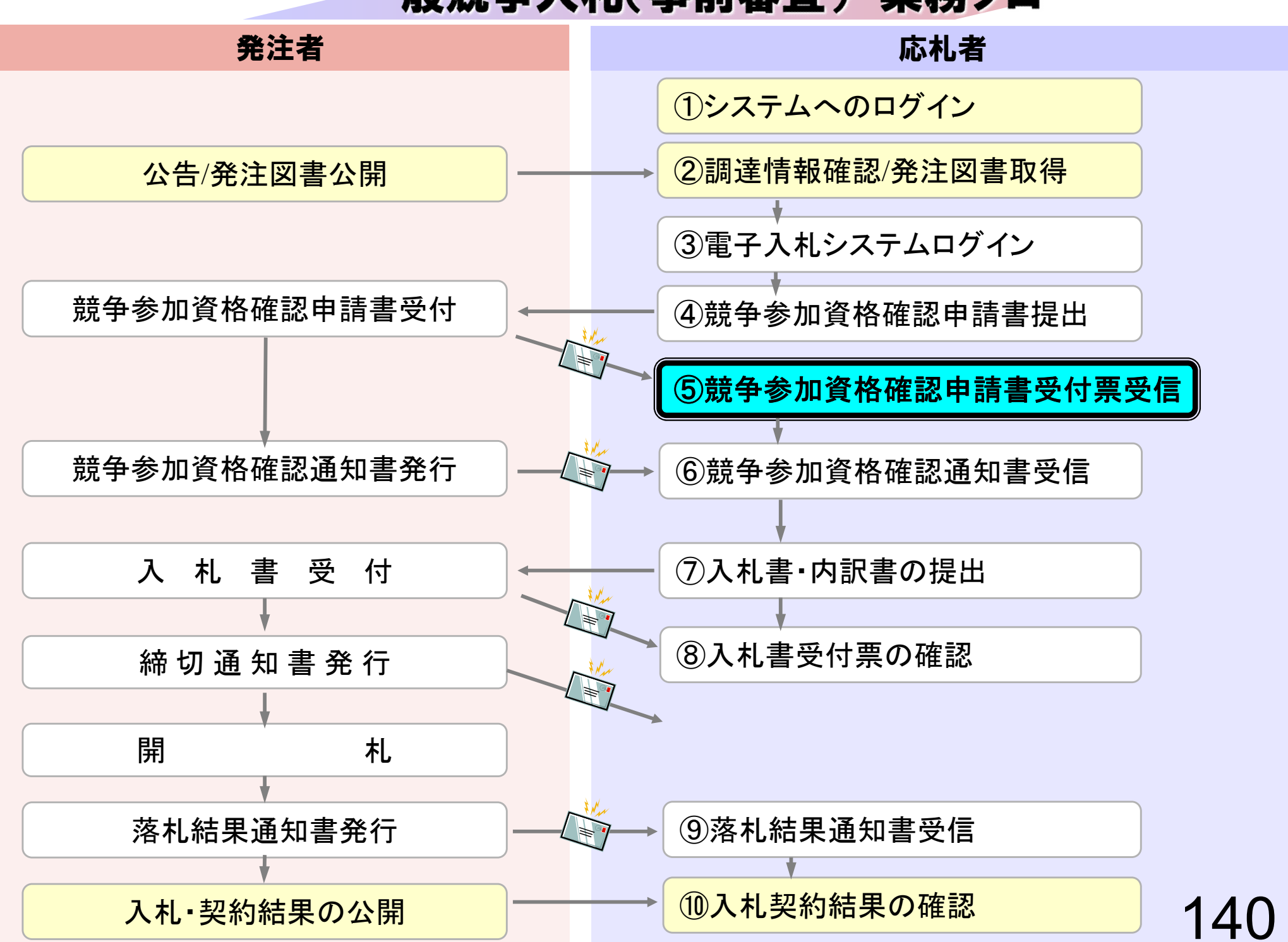

| 電子入札システム                   | 入礼情報サービス 電子     | 2006年04月17日 17時39分<br>子入札システム                                                                                                    | CALS/EC 電子入札システム<br>へルプ                                                                                                    |
|----------------------------|-----------------|----------------------------------------------------------------------------------------------------|----------------------------------------------------------------------------------------------------|
| 調達案件検索                     |                 | 調達案件検索                                                                                                    | 8                                                                                                    |
| PRESET FL                  | ノリツクしまり。        | 総務部                                                                                                    |                                                                                                    |
| 入れび第一覧<br>登録者情報<br>保存データ表示 | 課所              | <ul> <li>▼全て</li> <li>契約課</li> </ul>                                                                                                    |                                                                                                    |
|                            |                 | 工事                                                                                                    |                                                                                                    |
|                            | 入札方式            | <ul> <li>▼全て</li> <li>□ 一般競争入札(標準型)</li> <li>□ 一般競争入札(施工計画審査型)</li> <li>□ 公募型指名競争入札(標準型)</li> <li>□ 公募型指名競争入札(施工計画審査型)</li> <li>□ 通常型指名競争入札方式</li> <li>□ 工事希望型指名競争入札</li> <li>□ 随意契約</li> </ul> | <ul> <li>         ・         ・         ・         ・         ・         ・         ・         ・         ・         ・         ・         ・         ・         ・         ・         ・         ・         ・         ・         ・         ・         ・         ・         ・         ・         ・         ・         ・         ・         ・         ・         ・         ・         ・         ・         ・         ・         ・         ・         ・         ・         ・         ・         ・         ・         ・         ・         ・         ・         ・         ・         ・         ・         ・         ・         ・         ・         ・         ・          ・         ・         ・          ・         ・         ・          ・          ・          ・          ・          ・          ・          ・          ・            ・             ・                                                             <!--</td--></li></ul> |
|                            | 工事種別/<br>コンサル種別 | <ul> <li>▼全て</li> <li>一般土木工事</li> <li>アスファルト舗装工事</li> <li>鋼橋上部工事</li> <li>造園工事</li> </ul>                                                                                                    | <ul> <li>▼全て</li> <li>測量</li> <li>建築コンサルタント</li> <li>土木コンサルタント</li> <li>地質調査</li> </ul>                                                                                                    |
|                            | 案件状態            |                                                                                                    |                                                                                                    |
|                            | 検索日付            | 指定しない       アから       アまで                                                                                                    |                                                                                                    |

| 🚈 CALS/EC - Microsoft Interne                                                                        | et Explorer                                   |                                            |                      |                 |               |      |      |           |             |     |     |      |      |                                                                 |                                 |
|----------------------------------------------------------------------------------------------------|-----------------------------------------------|--------------------------------------------|----------------------|-----------------|---------------|------|------|-----------|-------------|-----|-----|------|------|-----------------------------------------------------------------|---------------------------------|
| 0000市                                                                                                |                                               |                                            |                      | 2006年           | 04月17         | 8 16 | 時58分 |           | ALS/EC      | 電子入 | 札シス | 7L   |      |                                                                 | Ø                               |
| 電子入札システム                                                                                             | 入札情報サービス                                      | 電子入札シ                                      | ステム                  | •               |               |      |      |           |             |     |     |      | ~    | レプ                                                              |                                 |
| <ul> <li> 調達案件検索 </li> <li> 調達案件一覧 </li> <li> 入札状況一覧 </li> <li> 登録者情報 </li> <li> 保存データ表示 </li> </ul> | 部局 総務部<br>企業ID<br>企業住所<br>企業名称<br>氏名          | 999100000000<br>東西市中央町<br>新東西建設株:<br>日立 一郎 | 00051<br>1丁目2<br>式会社 | 2番3号            | 調             | 達案   | 《件一  | 覧         |             |     |     |      | 寿全   | <ul> <li>示案件:</li> <li>案件数</li> <li>123</li> <li>最新表</li> </ul> | 31-32<br>32<br>4 <b>()</b><br>転 |
|                                                                                                    | 案件表示順序 案件番号                                   | 号                                          | •                    | ● 昇順<br>● 降順    |               |      |      |           |             |     | 最親  | 所更新日 | 時 20 | 006.04.17                                                       | 7 16:57                         |
|                                                                                                    | 調速案件皆報                                        | 入机方式                                       | #<br>∳               | 争参加资格]<br>加表明書/ | 唯副申請/<br>技術资料 | ł.   |      | 受領<br>提出意 | 唯경/<br>방祗경송 |     |     | 技術   | 提案書  |                                                                 | 企業                              |
|                                                                                                    | 番<br>号 案件名称                                   |                                            | 提出                   | 再提出 5           | 2付票 通         | 河書   | 通知書  | 提出        | 再提出         | 受付票 | 提出  | 再提出  | 受付票  | 通知書                                                             | 71                              |
|                                                                                                    | 1 <u>設工事第04170</u><br>1期                      | 一般競争。                                      | 表示                   |                 | 表示            | 表示   |      |           |             |     |     |      |      |                                                                 | 変更                              |
|                                                                                                    | 2<br><u>●●●●校舎建</u><br><u>設工事第04170</u><br>1期 | 一般競争 <sup>*</sup><br>(標準型)                 | 表示                   |                 | 表示            | 長示   |      |           |             |     |     |      |      |                                                                 | 変更                              |
|                                                                                                    |                                               | クリックしま                                     | ます。                  |                 |               |      | A    |           | 1           |     |     |      |      | 表示案件<br>全案件数                                                    | 31-32<br>32                     |
|                                                                                                    |                                               |                                            |                      | J               |               |      |      |           |             |     |     |      |      | 123                                                             | 4 🕑                             |
|                                                                                                    |                                               |                                            |                      |                 |               |      |      |           |             |     |     |      |      |                                                                 |                                 |
|                                                                                                    |                                               |                                            |                      |                 |               |      |      |           |             |     |     |      |      |                                                                 |                                 |
|                                                                                                    |                                               |                                            |                      |                 |               |      |      |           |             |     |     |      | 1/   | 2                                                               |                                 |
|                                                                                                    |                                               |                                            |                      |                 |               |      |      |           |             |     |     |      |      |                                                                 |                                 |

![](_page_39_Figure_0.jpeg)

# -般競争入札(事前審査)業務フロー

![](_page_40_Figure_1.jpeg)

![](_page_41_Figure_0.jpeg)

| 🖉 CALS/EC - Microsoft Intern | et Explorer                                  |               |          |              |               |         |      |           |                                   |     |      |      |        |                   |             |
|------------------------------|----------------------------------------------|---------------|----------|--------------|---------------|---------|------|-----------|-----------------------------------|-----|------|------|--------|-------------------|-------------|
| 20000市                       |                                              |               |          | 2006         | 年04月          | 17日 16  | 時58分 |           | CALS/EC                           | 電子入 | 、札シス | ŦΔ   |        |                   | C           |
| 電子入札システム                     | 入礼情報サービス                                     | 電子入札          | システム     | 4            |               |         |      |           |                                   |     |      |      | ~      | ルプ                |             |
| 9 調達案件検索                     |                                              |               |          |              | Ī             | 周達了     | ≹件一  | 覧         |                                   |     |      |      |        |                   |             |
| 9 調達案件一覧                     | 部局総務部                                        |               |          |              |               |         |      |           |                                   |     |      |      | Ŧ      | 長元案件:             | 31-32       |
| • 入札状況一覧                     | 企業ID                                         | 99910000000   | 000051   |              |               |         |      |           |                                   |     |      |      | e<br>E | 主案件数              | 32          |
| · 登録者情報                      | 企業住所                                         | 東西市中央町        | 17日2     | 2番3号         |               |         |      |           |                                   |     |      |      |        | 1 1 2 2           |             |
|                              | 企業名称                                         | 新東西建設樹        | 末会社      |              |               |         |      |           |                                   |     |      |      |        | 120               | 4           |
| ○保存データ表示                     | 氏名                                           | 日立一郎          |          |              |               |         |      |           |                                   |     |      |      |        | 最新考               | 示           |
|                              | 安排主二顺应 安排来。                                  |               | 1000     | €昇           | 順             |         |      |           |                                   |     |      |      |        | 48.411.52         |             |
|                              | 来什衣示顺予   来什番?                                | 5             | <u> </u> | C 降          | 順             |         |      |           |                                   |     | 最新   | 所更新日 | 時 2    | 006.04.1          | 7 16:58     |
|                              | 調速案件皆報                                       | 2.4.4.4       | *        | 争参加资<br>加表明書 | 格確認申<br>1/技術资 | 諸/<br>料 |      | 受領<br>提出支 | · 11]<br>망 11] 감 23<br>망 11] 감 23 |     |      | 技術   | 提案書    |                   | 企業          |
|                              | 番<br>号 案件名称                                  | 人机方式          | 提出       | 再提出          | 受付票           | 通知書     | 通知書  | 提出        | 再提出                               | 受付票 | 提出   | 再提出  | 受付票    | 通知書               | 707         |
|                              | 1 <u>●●●●校舎建</u><br>1 <u>設工事第04170</u><br>1期 | 一般競争。         | 表示       |              | 表示            | 表示      |      |           |                                   |     |      |      |        | 4                 | 変更          |
|                              | 2<br>●●●●校舎建<br>設工事第04170<br>1期              | 一般競争<br>(標準型) | 表示       |              | 表示            | 表示      |      |           |                                   |     |      |      |        |                   | 変更          |
|                              |                                              | クリック          | っしま      | す。           | 1             | 72.     |      |           | 12                                |     |      | 72   |        | ,<br>表示案件<br>全案件数 | 31-32<br>32 |
|                              |                                              |               |          | • •          |               |         |      |           |                                   |     |      |      |        | 123               | 4 🗩         |
|                              |                                              |               |          |              |               |         |      |           |                                   |     |      |      |        |                   |             |
|                              |                                              |               |          |              |               |         |      |           |                                   |     |      |      |        |                   |             |
|                              |                                              |               |          |              |               |         |      |           |                                   |     |      |      |        |                   |             |
|                              |                                              |               |          |              |               |         |      |           |                                   |     |      |      |        |                   |             |
|                              |                                              |               |          |              |               |         |      |           |                                   |     |      |      |        |                   |             |
|                              |                                              |               |          |              |               |         |      |           |                                   |     |      |      | 1/     | 16                |             |
|                              |                                              |               |          |              |               |         |      |           |                                   |     |      |      |        | ΓU                |             |

![](_page_43_Figure_0.jpeg)

| 通知書番号     | 999105010020060005200000001 |  |  |
|-----------|-----------------------------|--|--|
| 公告日       | 平成18年01月01日                 |  |  |
| 案件名称      | ●●●●校舎建設工事第041701期          |  |  |
| 入札開始日時    | 平成18年04月17日16時56分           |  |  |
| 入札書提出締切日時 | 平成18年04月17日17時03分           |  |  |
| 内訳書開封予定日時 | 平成18年04月17日17時05分           |  |  |
| 開札予定日時    | 平成18年04月17日17時08分           |  |  |
|           | 有                           |  |  |
| 競争参加資格の有無 | 理由または<br>条件 資格を有するため        |  |  |

印刷 保存 )

戻る

1

147

# -般競争入札(事前審査)業務フロー

![](_page_44_Figure_1.jpeg)

| 0000市<br>電子入札システム | 料情報サービス 雷子         | 2006年04月17日 17時39分<br>そ入社システム                                                                                                    | CALS/EC 電子入札システム                                                                                                    |
|-------------------|--------------------|----------------------------------------------------------------------------------------------------|----------------------------------------------------------------------------------------------------|
| 調達案件検索            | ATURTOS - EXA ING. | 調達案件検索                                                                                                    |                                                                                                    |
| 利用状況一階            | ハリックト キオ           | 総務部                                                                                                    |                                                                                                    |
| 登録者情報<br>保存データ表示  | 第四                 | ▼全て<br> 契約課                                                                                                    |                                                                                                    |
|                   | 100                | <br>工事                                                                                                    | コンサル                                                                                                    |
|                   | 入札方式               | <ul> <li>▼全て</li> <li>□一般競争入札(標準型)</li> <li>□一般競争入札(施工計画審査型)</li> <li>□公募型指名競争入札(標準型)</li> <li>□公募型指名競争入札(施工計画審査型)</li> <li>□通常型指名競争入札方式</li> <li>□工事希望型指名競争入札</li> <li>□随意契約</li> </ul> | ▼全て         □ 通常型指名競争入札方式         □ 公募型競争入札方式         □ 簡易公募型競争入札方式         □ 公募型プロボーザル方式         □ 簡易公募型プロボーザル方式         □ 簡易公募型プロボーザル方式         □ 簡易公募型プロボーザル方式         □ 随意契約 |
|                   | 工事種別/<br>コンサル種別    | <ul> <li>▼全て</li> <li>一般土木工事</li> <li>アスファルト舗装工事</li> <li>鋼橋上部工事</li> <li>造園工事</li> </ul>                                                                                                | <ul> <li>▼全て</li> <li>測量<br/>建築コンサルタント</li> <li>土木コンサルタント</li> <li>地質調査</li> </ul>                                                                                               |
|                   | 案件状態               | 全て 💌                                                                                                    |                                                                                                    |
|                   | 検索日付               | 指定しない       アカら       アまで                                                                                                    |                                                                                                    |

![](_page_46_Figure_0.jpeg)

![](_page_47_Figure_0.jpeg)

![](_page_48_Figure_0.jpeg)

![](_page_49_Figure_0.jpeg)

![](_page_50_Figure_0.jpeg)

![](_page_51_Figure_0.jpeg)

![](_page_52_Figure_0.jpeg)

| CALS/EC - Microsoft Internet | t Explorer             |                             |                             |                |
|------------------------------|------------------------|-----------------------------|-----------------------------|----------------|
| 0000市                        |                        | 2006年04月17日 16時58分          | CALS/EC 電子入札システム            | ø              |
| 電子入札システム                     | 入札情報サービス 電子入札シス        | 74 F                        | ~!                          | レブ             |
|                              | 入札金額 <b>[半角で入力してくだ</b> | さい]                         |                             |                |
| ○ 調達案件検索                     | (入力欄)                  | (表示欄)                       |                             |                |
| 6 調達案件一覧                     | 18000000               | 円(税抜き)                      | 180,000,000 円(税抜き)          |                |
| 2 41 48 /D 85                |                        |                             | 1億8000万 円(税抜き)              |                |
| • 八礼状元一覧                     | //" 入力兼号               | 000                         |                             |                |
| © 登録者情報                      |                        | 000                         |                             |                |
| ◎保存データ表示                     |                        |                             |                             |                |
|                              | 内訳書                    | C:¥Documents and Settings¥  | 内訳書追加 C:¥Documents and: 参照. | **             |
|                              | ※ 添付資料の                | 送付可能サイズは 2MB以内 です。          |                             |                |
|                              | ファイルのえ                 | 訳は1行毎に行って下さい。               |                             |                |
|                              | 尚、本付ファ                 | イルは、ワイルスチェックを最新版のう          | チェックテータで行って トさい。            |                |
|                              | 企業ID                   | 999100000000051             |                             |                |
|                              | 企業名称                   | 新東西建設株式会社                   |                             |                |
|                              | 氏名                     | 日立 一郎                       |                             |                |
|                              | < 連絡先>                 |                             |                             |                |
|                              | 商号(連絡先名称)              | 宮業部                         |                             | 2.14.16.2      |
|                              | 氏名                     | 日立 三郎                       |                             |                |
|                              | 住所                     | 川崎市高津区二子                    |                             |                |
|                              | 電話番号                   | 044-812-73581               |                             |                |
|                              |                        | ecydeenasp01@hitachijoho.co | m                           |                |
|                              |                        | A CARA AND A CARA AN        |                             | and the second |
|                              | クリックしょう                |                             |                             |                |
|                              |                        | 提出内容確認)                     | 戻る                          |                |
|                              |                        |                             |                             | -              |
| 4                            |                        |                             | 15                          | 7              |
|                              |                        |                             | <u> </u>                    |                |

| CALS/EC - Microsoft Interne                                | et Explorer                            |                                                                                      |                                            |   |
|------------------------------------------------------------|----------------------------------------|--------------------------------------------------------------------------------------|--------------------------------------------|---|
|                                                            | 入札情報サービス 電子入札システム                      | 2006年04月17日 16時58分                                                                   | CALS/EC 電子入札システム<br>へルプ                    | Ø |
| <ul> <li>調達案件検索</li> <li>調達案件一覧</li> </ul>                 | 確認画面                                   | 入札書                                                                                  |                                            |   |
| <ul> <li>入札状況一覧</li> <li>登録者情報</li> <li>保存データ表示</li> </ul> | 発注者名称<br>案件番号<br>案件名称<br>執行回数<br>締切日時  | 総務部<br>999105010020060005<br>●●●●校舎建設工事第04 <sup>-</sup><br>1回目<br>平成18年04月17日 17時03分 | 1701期                                      |   |
|                                                            | 入札金額<br>(入力欄)<br>180000000             | 〈表示欄〉<br>) 円(税抜き)                                                                    | 180,000,000円(税抜き)<br><b>1億8000万</b> 円(税抜き) |   |
|                                                            | くじ入力番号                                 | 999                                                                                  |                                            |   |
|                                                            | null<br>内訳書                            | C:¥Documents and Settings<br>訳書¥内訳書-1.pdf                                            | s¥Administrator¥デスクトップ¥デモ関連¥内              |   |
|                                                            | 企業ID<br>企業名称<br>氏名                     | 999100000000051<br>新東西建設株式会社<br>日立 一郎                                                |                                            |   |
|                                                            | < 連絡先><br>商号(連絡先名称)<br>氏名<br>住所        | 営業部<br>日立 三郎<br>川崎市高津区二子                                                             |                                            |   |
|                                                            | 電話番号<br>E-Mail                         | 044-812-73581<br>ecydeenasp01@hitachijoho.c                                          | com                                        |   |
|                                                            | <ul> <li>€D (M) 2</li> <li></li> </ul> | を行ってから、入札書提出ボタンを                                                                     | EITTUTCE                                   |   |

the second second second second second second second second second second second second second second second se

| CALS/EC - Microsoft Interr                                    | let Explorer                  |                                                                |                               | - 🗆 ×     |
|---------------------------------------------------------------|-------------------------------|----------------------------------------------------------------|-------------------------------|-----------|
| 0000市<br>(第二3月1977年)                                          |                               | 2006年04月17日 16時58分                                             | CALS/EC 電子入札システム              | Ø         |
| ● 电子八和リステム                                                    | 人礼情報サービス 電子人札システム             |                                                                | へルプ                           |           |
| <ul> <li>調達案件検索</li> <li>調達案件一覧</li> <li>3.4.462 時</li> </ul> | 発注者名称<br>案件番号<br>案件名称<br>執行回数 | 総務部<br>999105010020060005<br>●●●●校舎建設工事第04 <sup>-</sup><br>1回目 | 1701期                         | <b>_</b>  |
| • 八礼1八元一見                                                     | 締切日時                          | 平成18年04月17日17時03分                                              |                               | 1-5222    |
| <ul> <li>登録者情報</li> <li>保存データ表示</li> </ul>                    | 入札金額<br>(入力欄)<br>1000000      | (表示欄)                                                          | 100.000 四(将 # 本)              |           |
|                                                               | 1000000                       | 00 134923807                                                   |                               |           |
|                                                               |                               |                                                                | I 信8000 力 円(税抜き)              |           |
|                                                               | くじ入力番号                        | 999                                                            |                               | 1.5555    |
|                                                               | null                          |                                                                |                               |           |
|                                                               | 内訳書                           | C:¥Documents and Settings<br>訳書¥内訳書~1.pdf                      | s¥Administrator¥デスクトップ¥デモ関連¥内 |           |
|                                                               | 企業ID                          | 999100000000051                                                |                               | 533       |
|                                                               | 企業名称                          | 新東西建設株式会社                                                      |                               |           |
|                                                               | 氏名                            | 日立 一郎                                                          |                               |           |
|                                                               | < 連絡先>                        |                                                                |                               |           |
|                                                               | 商方(連絡先名称)<br>エタ               | 名来部 日本 二郎                                                      |                               | diam'r ar |
|                                                               | L⊠-10<br>住所                   | 山崎市高津区二子                                                       |                               |           |
|                                                               | 電話番号                          | 044-812-73581                                                  |                               |           |
|                                                               |                               | ecydeenasp01@hitachijoho.o                                     | com                           | 1.1.1.1   |
|                                                               | クリックします                       | を行ってから、入札書提出ボタンを                                               | を押下してください                     |           |
|                                                               | 印刷                            | 入机                                                             | 書提出 戻る                        |           |
|                                                               | 4                             |                                                                | 4 5 0                         |           |
|                                                               |                               |                                                                | 159                           |           |
|                                                               |                               |                                                                |                               |           |

# http://e-cydeenpc010/CALS/Accepter/ebidmlit/jsp/common/headerMenuAccepter.jsp - mit rosoft Internet Explorer

発注者名称

案件番号

🕞 戻る • 💮 - 💌 💈 🏠 🔎 検索 ☆ お気に入り 🚱 욹 • چ 🖬 •

総務部

提出後の入札金額等の確認は できないため入札書の控えを 取っておいてください。 □ ×

| 案件名称<br>執行回数<br>締切日時 | ●●●●校舎建設工事第041701期 取つておいてくたさし<br>1回目<br>平成18年04月17日17時03分               |
|----------------------|-------------------------------------------------------------------------|
| 入札金額                 | 180,000,000 円(税抜き)                                                      |
| くじ入力番号               | 999                                                                     |
| null                 |                                                                         |
| 内訳書                  | C:¥ Documents and Settings¥ Administrator¥デスクトップ¥デモ関連¥内<br>訳書¥内訳書-1.pdf |
| 企業ID<br>企業名称         | 99910000000051<br>新東西建設株式会社                                             |
| 正果石标<br>氏名           | 和東西建設体式支柱<br>日立 一郎                                                      |
| <連絡先>                |                                                                         |
| 商号(連絡先名称)            | 営業部                                                                     |
| 氏名                   | 日立 三郎                                                                   |
| 住所                   | 川崎市高津区二子                                                                |
| 電話番号                 | 044-812-73581                                                           |
| E-Mail               | ecydeenasp01@hitachijoho.com                                            |

入札書

999105010020060005

-88

| CALS/EC - Microsoft Intern | iet Explorer      |                                           |                              |          |
|----------------------------|-------------------|-------------------------------------------|------------------------------|----------|
| <b>0000市</b>               |                   | 2006年04月17日 16時58分                        | CALS/EC 電子入札システム             | Ø        |
| ● 电子八和システム                 | 人札情報サービス 電子入札システム |                                           | へルプ                          |          |
| 9 調達案件検索                   | 発注者名称<br>案件番号     | 総務部<br>999105010020060005                 |                              | <b>_</b> |
| 6 調達業件一覧<br>6 入札状況一覧       | 案件名称<br>執行回数      | ●●●●校舎建設工事第04 <sup>-</sup><br>1回目         | 1701期                        |          |
| · 登録者情報                    | 締切日時<br>入札金額      | 平成18年04月17日17時03分                         |                              |          |
| ○保存データ表示                   | (入力欄)             | (表示欄)<br>10 円(稻井寺)                        | 180,000,000 円(粉井寺)           |          |
|                            |                   |                                           | 1億8000万円(税抜き)                |          |
|                            | くじ入力番号            | 999                                       |                              |          |
|                            | null              |                                           |                              | 2.0      |
|                            | 内訳書               | C:¥Documents and Settings<br>訳書¥内訳書-1.pdf | ¥Administrator¥デスクトップ¥デモ関連¥内 |          |
|                            | 企業ID              | 999100000000051                           |                              |          |
|                            | 企業名称              | 新東西建設株式会社                                 |                              |          |
|                            | 民名 《法幼生》          | 日立 一郎                                     |                              |          |
|                            | < 理俗元>            | 堂業部                                       |                              |          |
|                            | 氏名                | 日立三郎                                      |                              |          |
|                            | 住所                | 川崎市高津区二子                                  |                              | の考察で     |
|                            | 電話番号              | 044-812-73581                             |                              |          |
|                            | E-Mail            | ecydeenasp01@hita クリ                      | リックします                       |          |
|                            | CO B              | 大会 てから うまま用山子                             |                              |          |
|                            |                   | 1111日にから、八化香産山本ス。                         | o tricer                     |          |
|                            | 印刷                |                                           | 書提出 戻る                       |          |
|                            | 4                 |                                           | 101                          |          |
|                            |                   |                                           | 101                          |          |
|                            |                   |                                           |                              |          |

![](_page_58_Figure_0.jpeg)

| 0000市                      | 2006年                                                       | .04月17日 16時59分 <b>C</b>                                                                 | ALS/EC 電子入札システム                                |     |
|----------------------------|-------------------------------------------------------------|-----------------------------------------------------------------------------------------|------------------------------------------------|-----|
| 電子入札システム 入札                | 情報サービス 電子入札システム                                             |                                                                                         |                                                | ヘルプ |
| 調達案件検索                     |                                                             | 入札書受信確認通知                                                                               |                                                |     |
| 調達案件一覧                     | 入札書                                                         | は下記の内容で正常に送信されま                                                                         | いた。                                            |     |
| 入札状況一覧<br>登録者情報<br>保存データ表示 | 発注者名称<br>案件番号<br>案件名称<br>執行回数<br>締切日時<br>企業ID<br>企業名称<br>氏名 | 総務部<br>9991050100200<br>●●●●校舎建<br>1回目<br>平成18年04月1<br>999100000000<br>新東西建設株式<br>日立 →郎 | 60005<br>設工事第041701期<br>7日 17時03分<br>051<br>会社 |     |
|                            | <連絡先><br>商号(連絡先名称)<br>氏名<br>住所<br>電話番号<br>E-Mail            | 営業部<br>日立 三郎<br>川崎市高津区二<br>044-812-73581<br>ecydeenasp01@1                              | <del>7</del><br>nitachijoho.com                |     |
|                            | 受信日時                                                        | 平成18年04月1                                                                               | 7日16時59分                                       |     |

#### 印刷を行ってから、入札状況一覧ボタンを押下してください

印刷 入札状況一覧 入札書保存

163

🚈 http://e-cydeenpc010/CALS/Accepter/ebidmlit/jsp/common/headerMenuAcc<mark>(pter.jsp - N</mark>icrosoft Internet Explorer

😋 戻る 🔹 🕞 🕗 🛃 🌍 🔎 検索 🤸 お気に入り 🥝

### 入札書受信確認通知

🔊 - 놀 🗹 - 🔜 🚜

- 🗆 🗵

入札書は下記の内容で正常に送信されました。

| 発注者名称     | 紀 務音                         |
|-----------|------------------------------|
| 案件番号      | 999105010020060006           |
| 案件名称      | ○○○○校舎建設工事第041701期           |
| 執行回数      | 1 回目                         |
| 締切日時      | 平成18年04月17日17時51分            |
| 企業ID      | 999100000000051              |
| 企業名称      | 新東西建設株式会社                    |
| 氏名        | 日立 一郎                        |
| <連絡先>     |                              |
| 商号(連絡先名称) | 営業部                          |
| 氏名        | 日立 三郎                        |
| 住所        | 川崎市高津区二子                     |
| 電話番号      | 044-812-73581                |
| E-Mail    | ecydeenasp01@hitachijoho.com |
| 受信日時      | 平成18年04月17日 17時45分           |

| 0000市         | 2006年                 | 04月17日16時59分 🤷       | ALS/EC 電子入札システム |     |
|---------------|-----------------------|----------------------|-----------------|-----|
| 電子入札システム 入札情報 | 雌サービス 電子入札システム        |                      |                 | ヘルプ |
| 調達案件検索        |                       | 入札書受信確認通知            |                 |     |
| 調達案件一覧        | 入札書は下記の内容で正常に送信されました。 |                      |                 |     |
| 入札状況一覧        | 発注者名称<br>案件番号         | 総務部<br>999105010020( | 060005          |     |
| 登録者情報         | 案件名称                  | ●●●●校舎刻              | 設工事第041701期     |     |
|               | 執行回数                  | 1 回目                 |                 |     |
| 休什7-7-3-2-5-  | 締切日時                  | 平成18年04月1            | 7日17時03分        |     |
|               | 企業ID                  | 999100000000         | 0051            |     |
|               | 企業名称                  | 新東西建設株式              | 会社              |     |
|               | 氏名                    | 日立 一郎                |                 |     |
|               | 〈連絡先〉                 |                      |                 |     |
|               | 商号(連絡先名称)             | 営業部                  |                 |     |
|               | 氏名                    | 日立 三郎                |                 |     |
|               | 住所                    | 川崎市高津区二              | · <del>7</del>  |     |
|               | 電話番号                  | 044-812-7358         |                 |     |
|               | E-Mail                | ecvdeenasp01@        | hitachijoho.com |     |
|               | 受信日時                  | 平成18年04月1            | 7日16時59分        |     |

### 印刷を行ってから、入札状況一覧ボタンを押下してください

![](_page_61_Figure_2.jpeg)

![](_page_61_Picture_3.jpeg)

# -般競争入礼(事前審査)業務フロー

![](_page_62_Figure_1.jpeg)

![](_page_63_Figure_0.jpeg)

![](_page_63_Figure_1.jpeg)

![](_page_64_Figure_0.jpeg)

![](_page_64_Figure_1.jpeg)

Ø

![](_page_65_Figure_0.jpeg)

![](_page_65_Figure_1.jpeg)

# - 般競争入礼(事前審査)業務フロー

![](_page_66_Figure_1.jpeg)

| <b>0000市</b>                                               |                 | 2006年04月17日 17時44分                                                                                                    | CALS/EC 電子入札システム                                                                                                    |
|------------------------------------------------------------|-----------------|----------------------------------------------------------------------------------------------------|----------------------------------------------------------------------------------------------------|
| 電子入れり入行ム 調達案件検索 調達案件検索                                     |                 | ¥入札システム<br>調達案件検索                                                                                                    | ヘルブ<br>8                                                                                                    |
|                                                            |                 | 総務部                                                                                                    |                                                                                                    |
| <ul> <li>入れ状況一覧</li> <li>登録者情報</li> <li>保存データ表示</li> </ul> | 課所              | ▼全て<br> 契約課                                                                                                    |                                                                                                    |
|                                                            |                 | 工事                                                                                                    | コンサル                                                                                                    |
|                                                            | 入札方式            | <ul> <li>▼全て</li> <li>□ 一般競争入札(標準型)</li> <li>□ 一般競争入札(施工計画審査型)</li> <li>□ 公募型指名競争入札(標準型)</li> <li>□ 公募型指名競争入札(施工計画審査型)</li> <li>□ 通常型指名競争入札方式</li> <li>□ 工事希望型指名競争入札</li> <li>□ 随意契約</li> </ul> | <ul> <li>全て</li> <li>通常型指名競争入札方式</li> <li>公募型競争入札方式</li> <li>簡易公募型競争入札方式</li> <li>公募型プロボーザル方式</li> <li>簡易公募型プロボーザル方式</li> <li>標準プロボーザル方式</li> <li>随意契約</li> </ul> |
|                                                            | 工事種別/<br>コンサル種別 | <ul> <li>▼全て</li> <li>一般土木工事</li> <li>アスファルト舗装工事</li> <li>鋼橋上部工事</li> <li>造園工事</li> </ul>                                                                                                    | <ul> <li>▼全て</li> <li>測量</li> <li>建築コンサルタント</li> <li>土木コンサルタント</li> <li>地質調査</li> </ul>                                                                           |
|                                                            | 案件状態            | <br>全て                                                                                                    |                                                                                                    |
|                                                            | 検索日付            | 指定しない       アカら       アまで                                                                                                    |                                                                                                    |

![](_page_68_Figure_0.jpeg)

![](_page_69_Figure_0.jpeg)

| 1 | 73 |
|---|----|
|   |    |

![](_page_70_Figure_0.jpeg)

# -般競争入礼(事前審査)業務フロー

![](_page_71_Figure_1.jpeg)
https://www.epi-cloud.fwd.ne.jp/koukai/do/KF001ShowAction?name1=0620064007200720

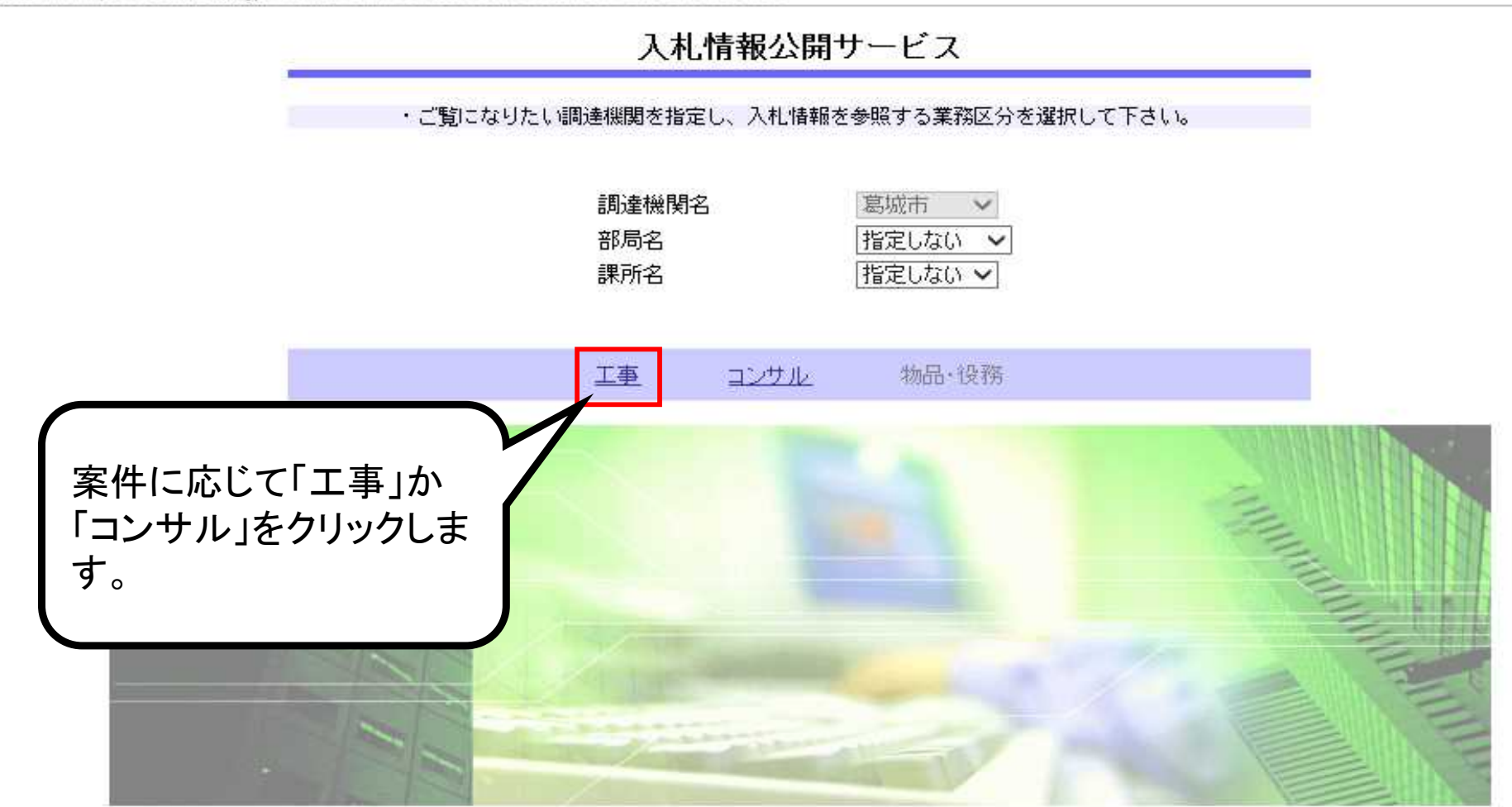

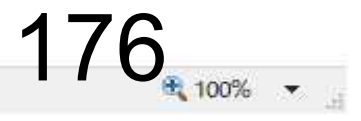

X

.

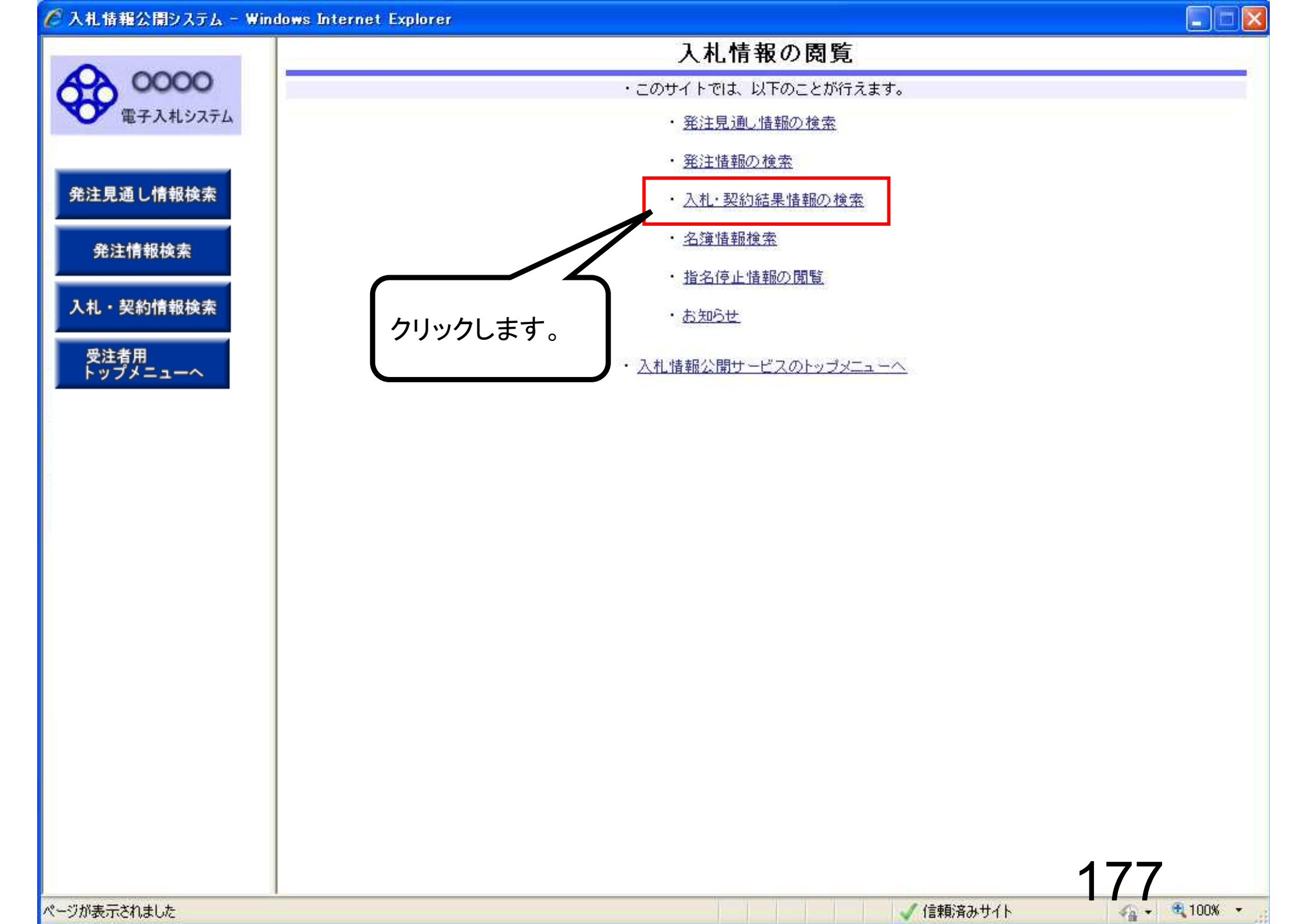

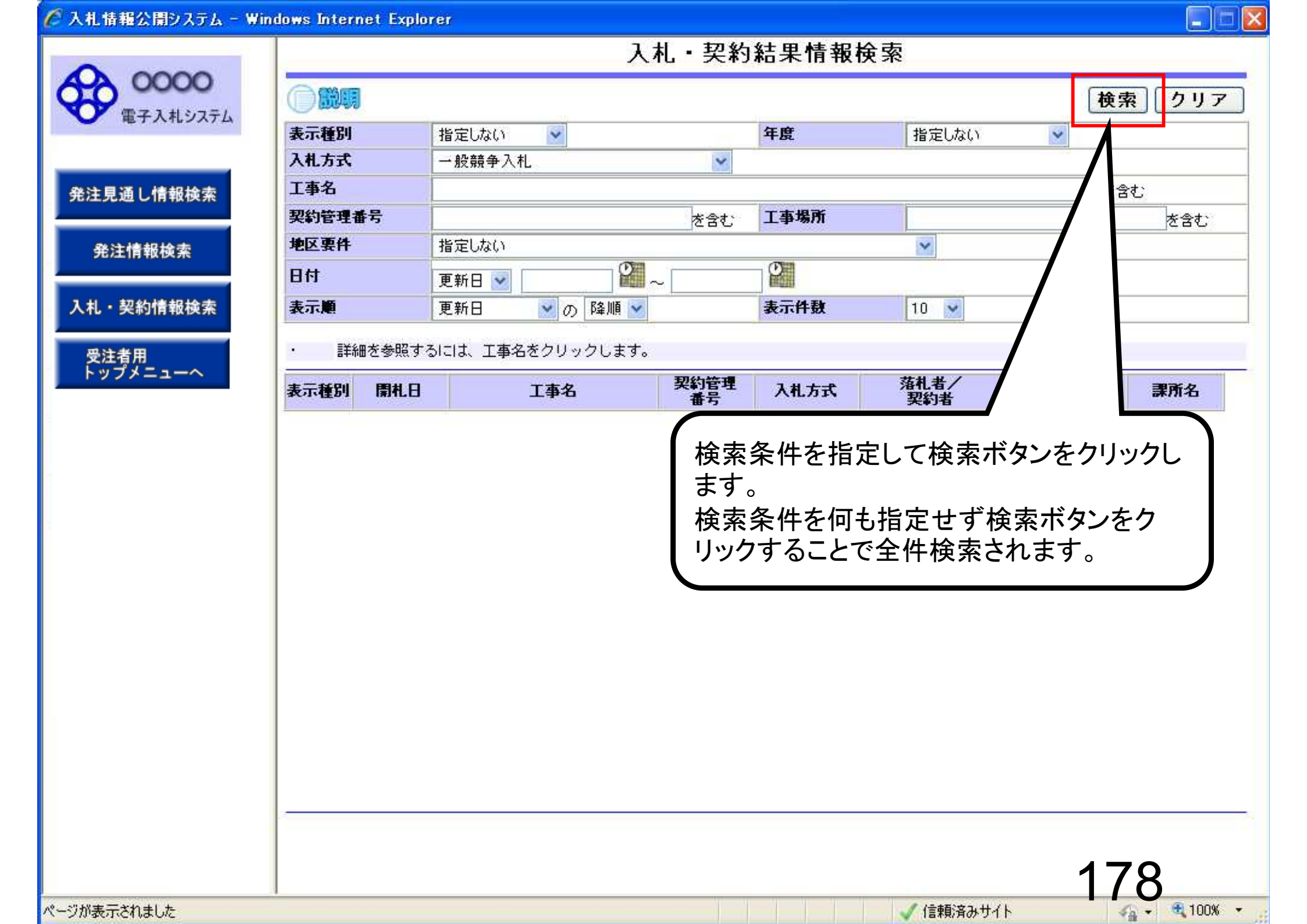

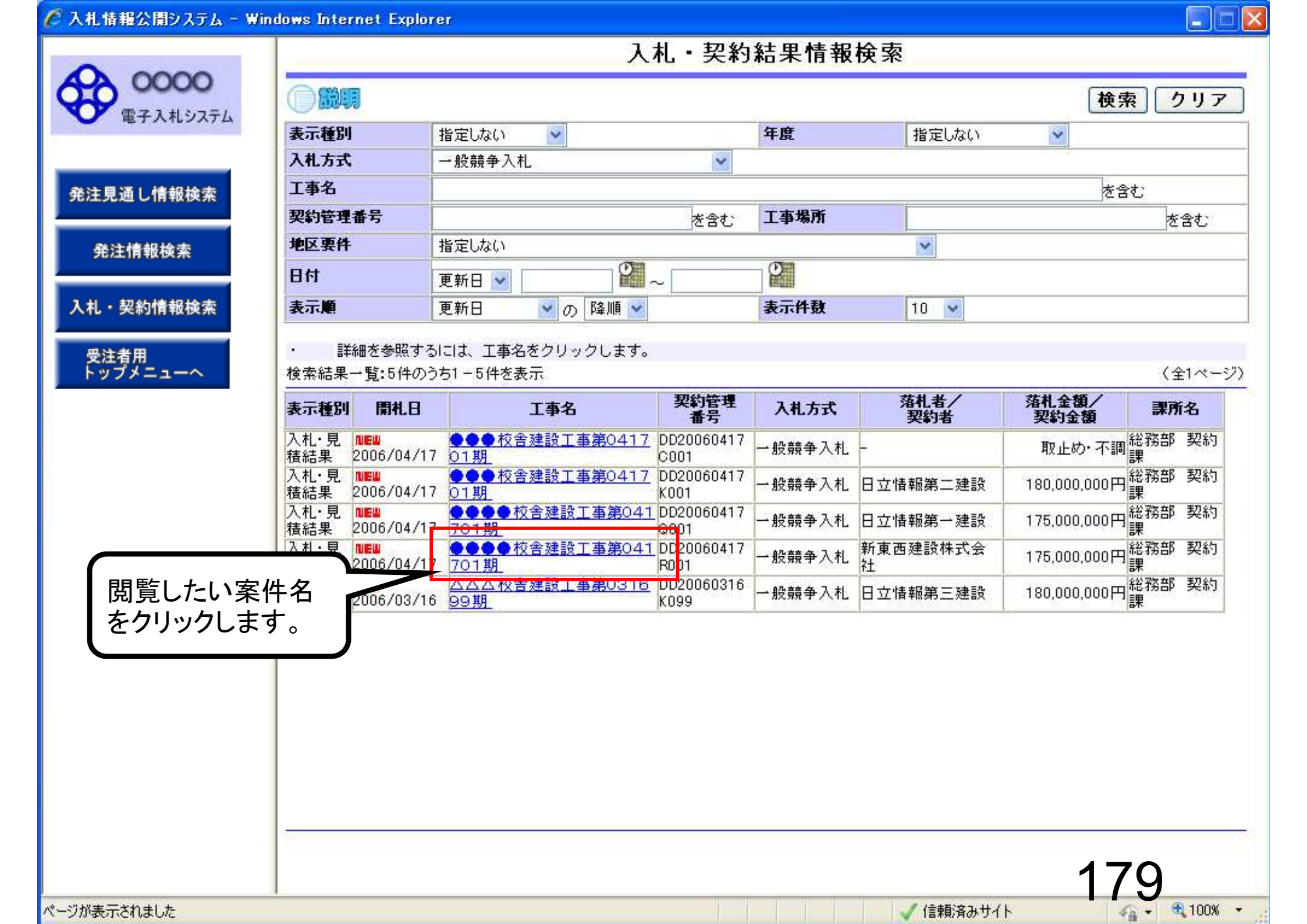

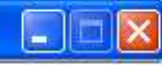

戻る

## 入札・見積結果情報閲覧

**00000** 電子入札システム

## 発注見通し情報検索

発注情報検索

入札・契約情報検索

受注者用 トップメニューへ

| 開札結果            | 落札者決定               |  |  |  |  |
|-----------------|---------------------|--|--|--|--|
| 年度              | 2011(平成23)年度        |  |  |  |  |
| 工事名             | ●●●● 校舎建設工事第041701期 |  |  |  |  |
| 契約管理番号          | DD20060417R001      |  |  |  |  |
| 入札方式            | 一般競争入札              |  |  |  |  |
| 工事場所            |                     |  |  |  |  |
| 開札日時            | 2006/04/17 12:00:00 |  |  |  |  |
| 予定価格            | *****               |  |  |  |  |
| 設計額又は見積額        |                     |  |  |  |  |
| 調査基準価格/最低制限価格区分 | 調査基準価格              |  |  |  |  |
| 調査基準価格/最低制限価格   | 150.000.000円        |  |  |  |  |
| 地区要件            | 指定しない               |  |  |  |  |
| 等級要件            |                     |  |  |  |  |
| 添付ファイル          | 添付資料.pdf            |  |  |  |  |
| 課所名             | 総務部 契約課             |  |  |  |  |
| 備考              |                     |  |  |  |  |

※添付ファイルは必ず「保存」を選択し、ダウンロードした後に開いて下さい。

## 入札経過(赤色で表示されているのは落札業者です。)

| 業者名      | 第1回<br>金額 | 第2回<br>金額 | 第3回<br>金額 | 随意契約<br>金額 | 摘要 |
|----------|-----------|-----------|-----------|------------|----|
|          |           |           |           |            |    |
| 日立情報第一建設 |           |           |           |            |    |
| 日立情報第二建設 |           |           |           |            | 辞退 |
| 日立情報第三建設 |           |           |           |            | 無効 |

入札結果を確認します。

ページが表示されました

✓ 信頼済みサイト

18(

🖓 • 🔍 100% •